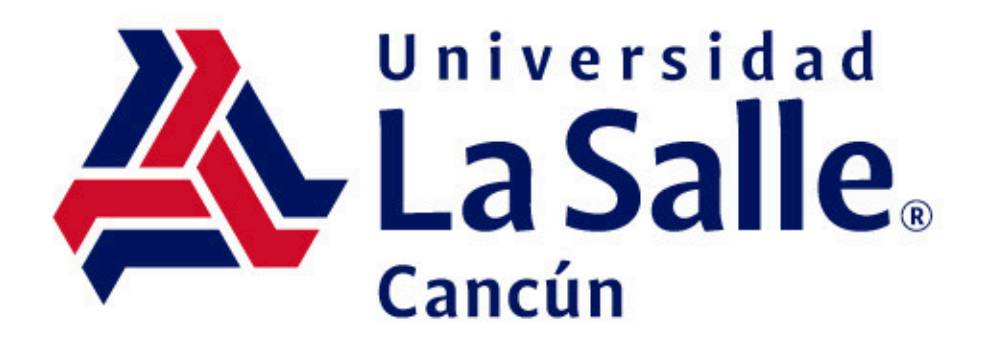

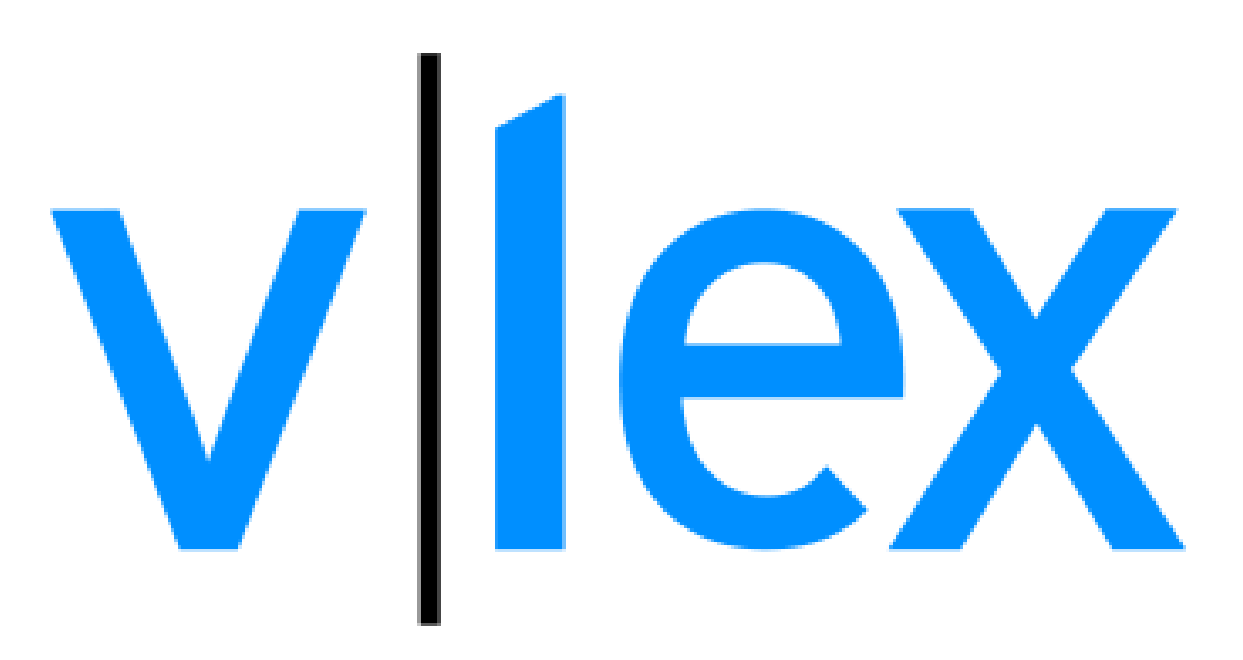

### Tutorial de búsqueda

https://lasallecancun.edu.mx/biblioteca-decursos-en-linea/

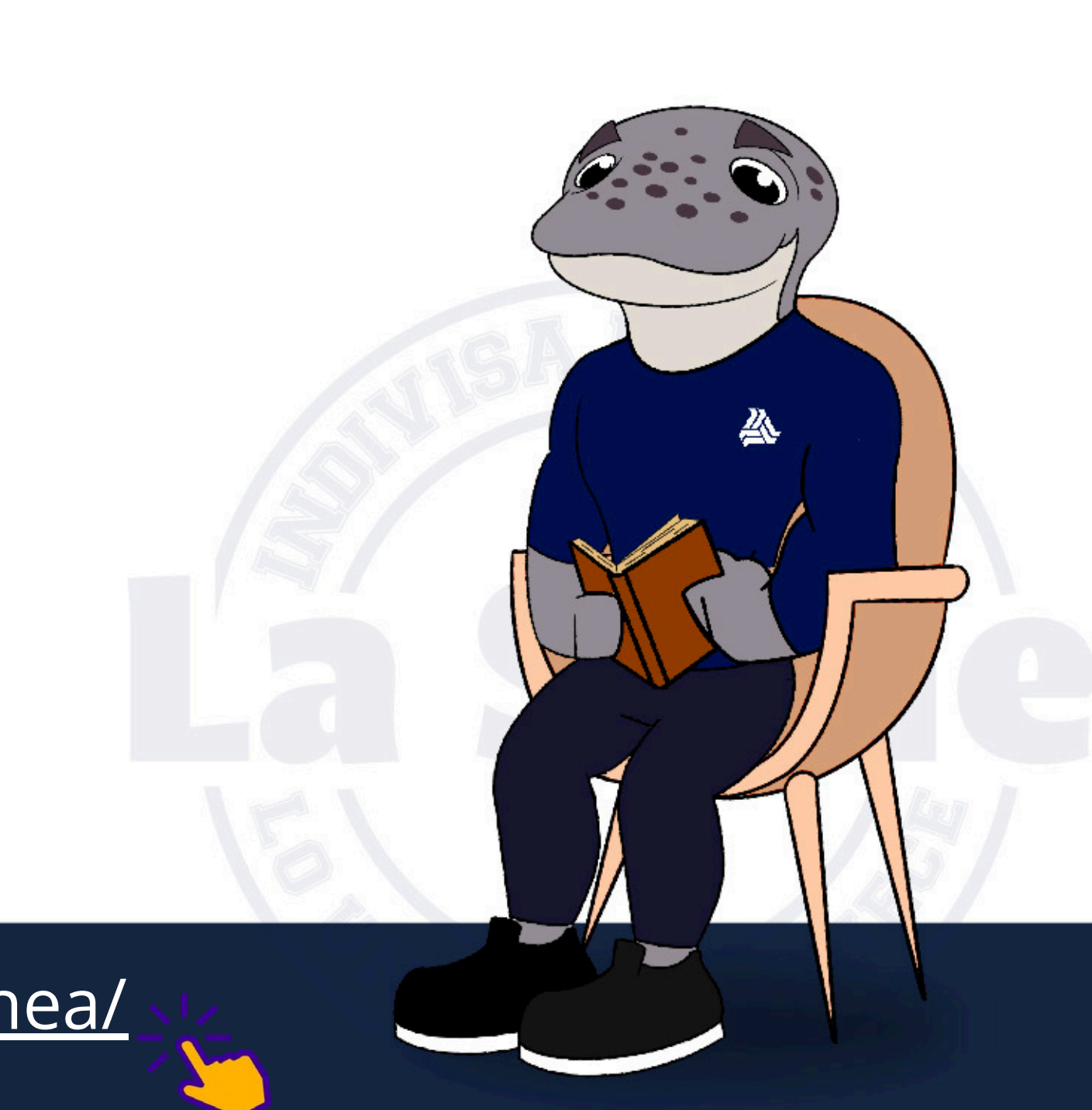

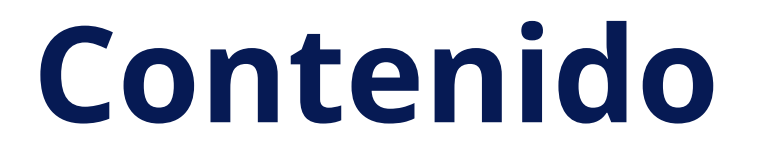

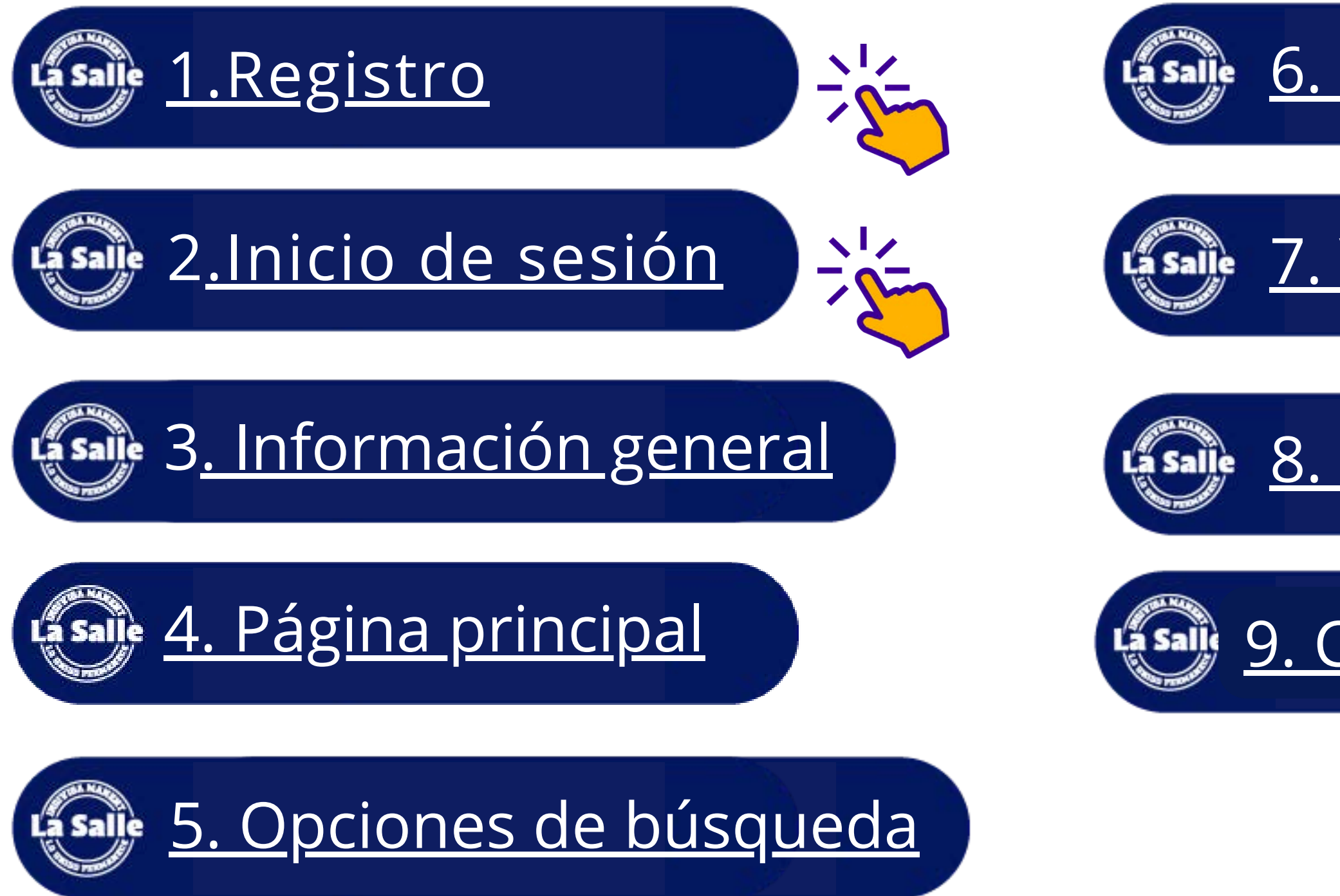

## <u>6. Carpetas</u>

## <u>7. Vista previa</u>

## <u>8. Herramientas</u>

## <u>9. Centro de Recursos Vlex</u>

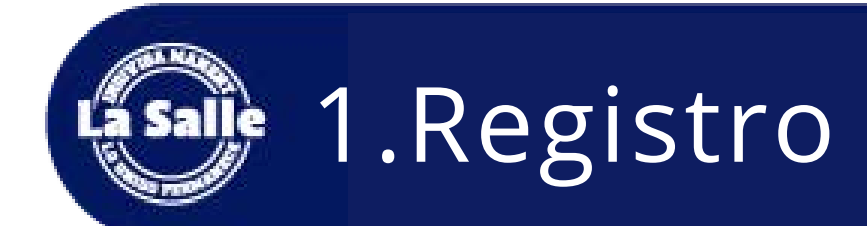

#### Bienvenido a vLex

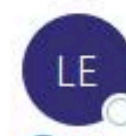

Luis Enrique Morales < Imorales@vlex.com> Para

## Recibirás a tu correo institucional el mensaje de bienvenida y el acceso a tu cuenta.

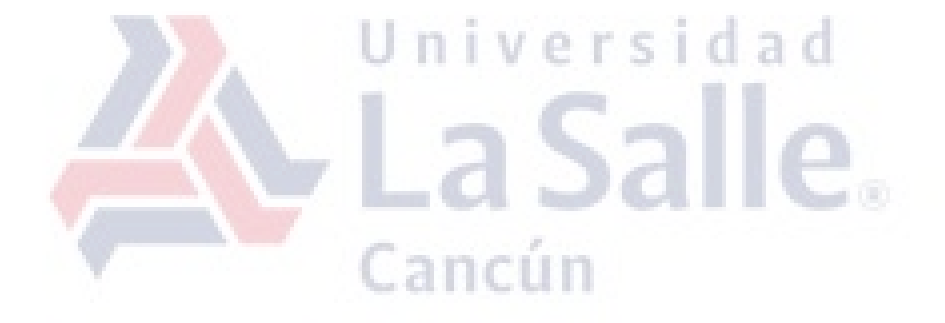

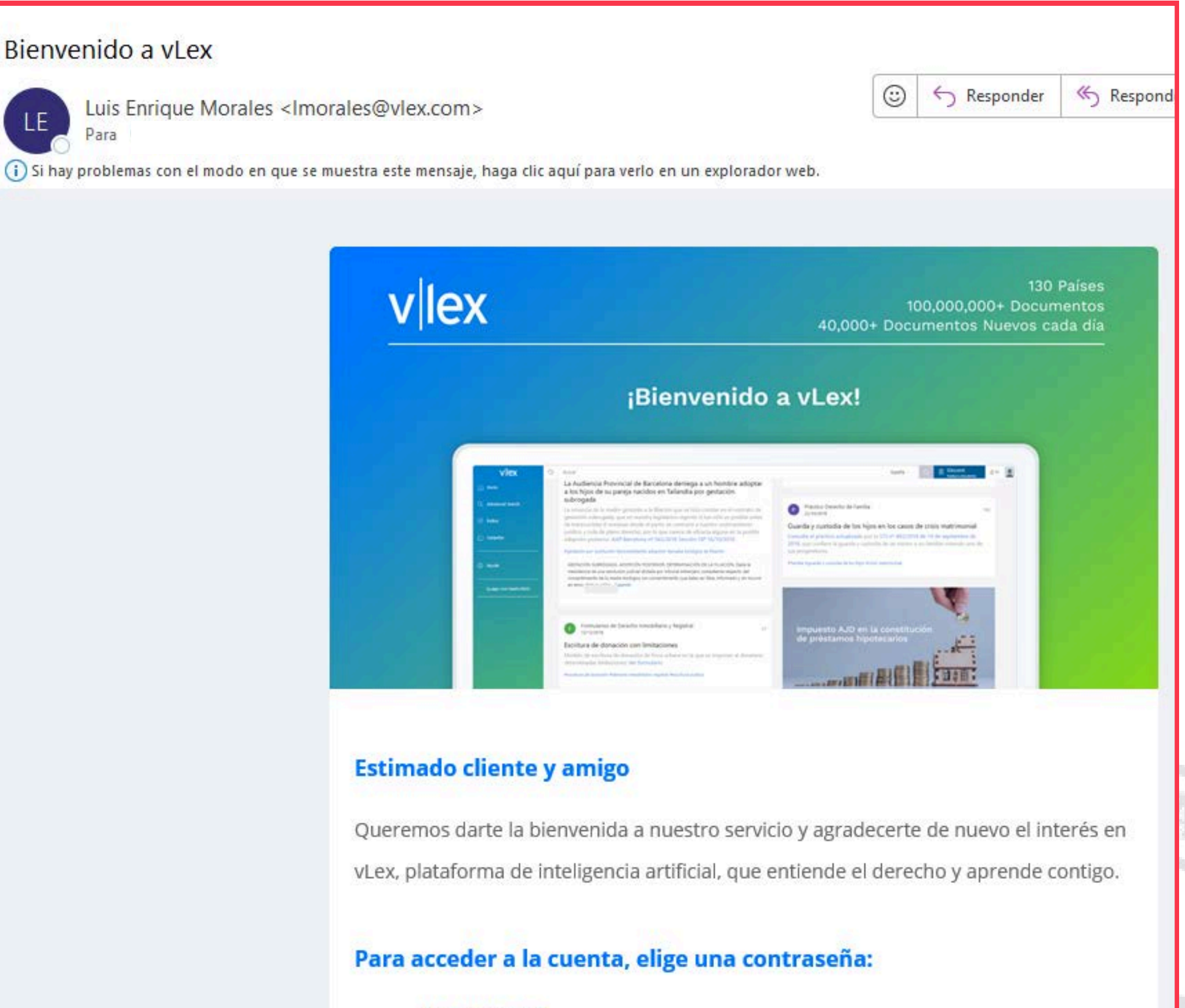

Haz click agu

#### Para empezar:

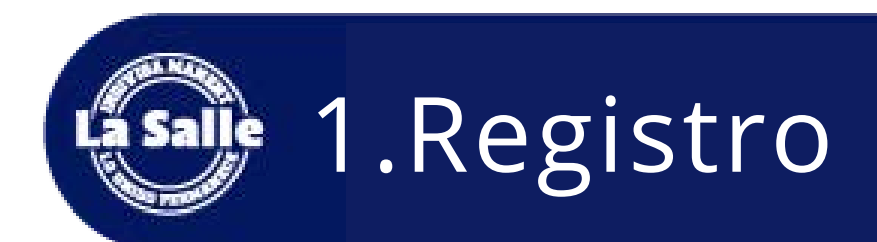

# Sigue las instrucciones para **completar tu registro.**

| Co                                                           | mpleta tu perfil                                                    |
|--------------------------------------------------------------|---------------------------------------------------------------------|
| Nombre                                                       | Apellidos                                                           |
| lorena jazmin                                                | fragoso izquierdo                                                   |
| Seleccionar                                                  |                                                                     |
| Seleccionar                                                  |                                                                     |
| l'ipo de organización                                        |                                                                     |
| Seleccionar                                                  |                                                                     |
| Teléfono                                                     |                                                                     |
| 5566116479                                                   |                                                                     |
| Deseo recibir actualizacione<br>ofertas especiales y descuer | s por correo electrónico sobre nuevos productos,<br>ntos exclusivos |

| C | r | e | ć |
|---|---|---|---|
|   |   |   |   |

### a una nueva **contraseña.**

Elegir nueva contraseña

Contraseña

Confirmar contraseña

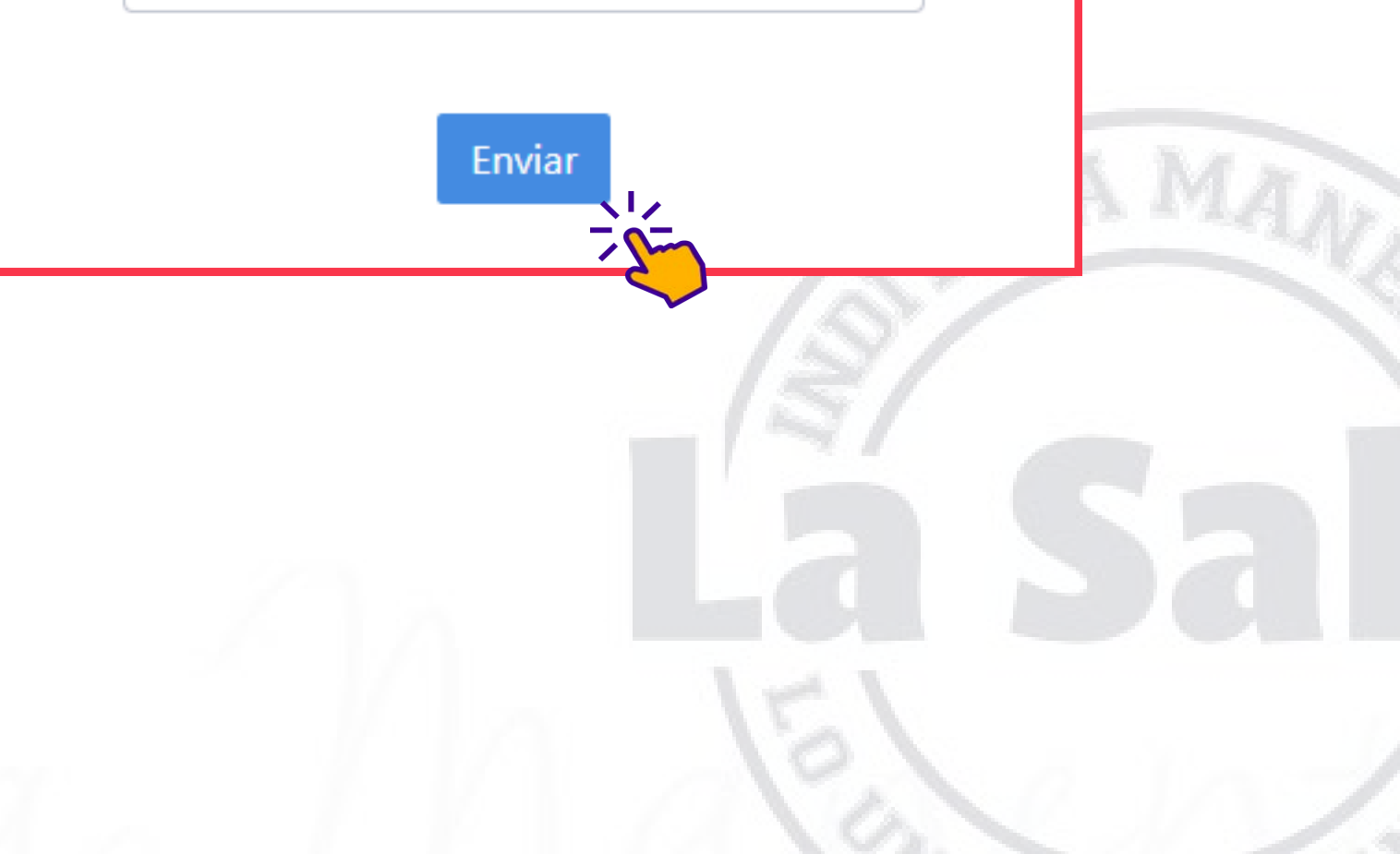

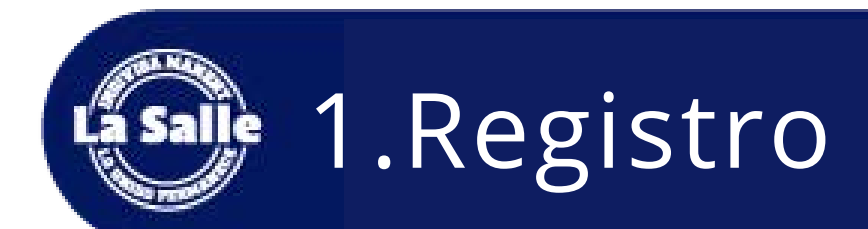

## Selecciona las **áreas** temáticas de tu interés.

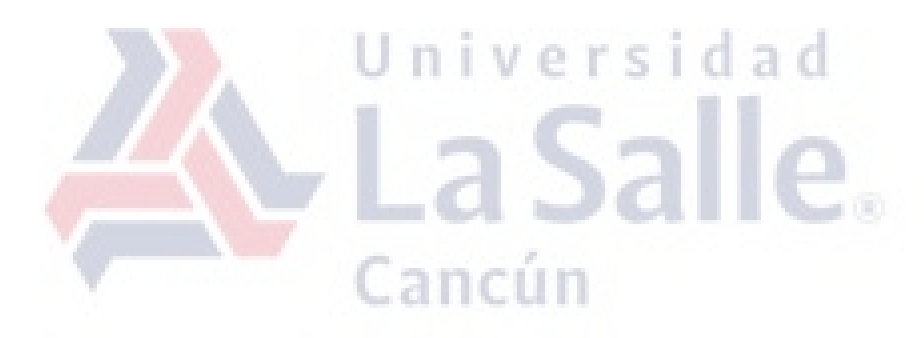

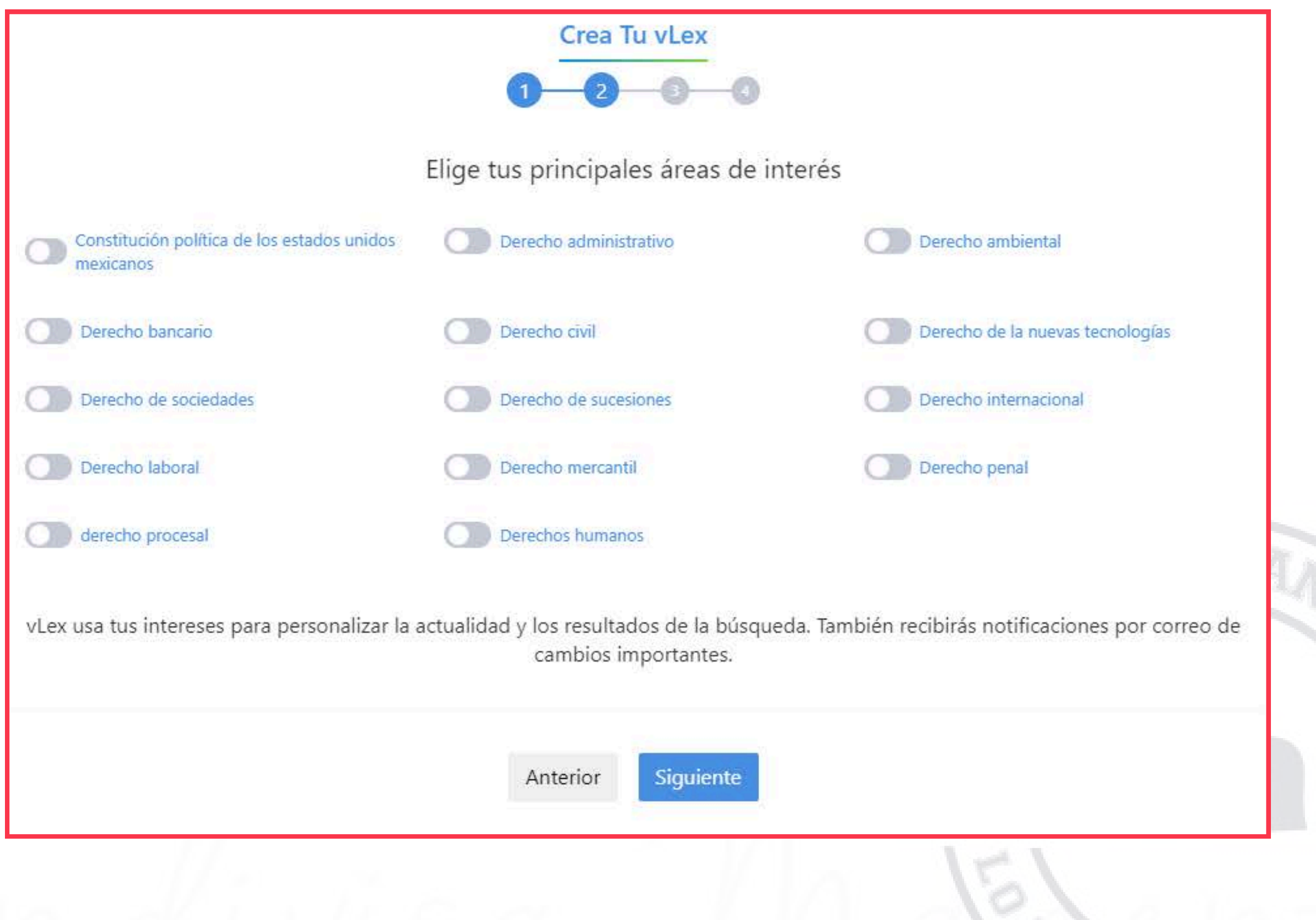

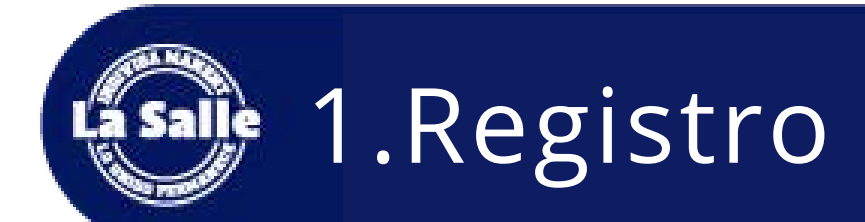

Descarga la **extensión de vLex** para **Google** para mejores resultados.

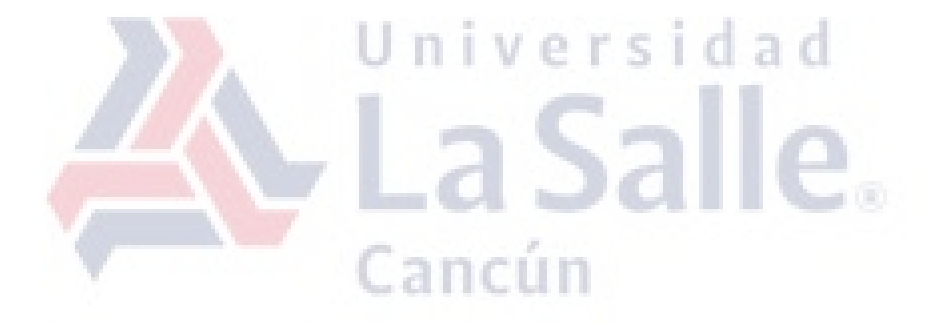

La extensión vLex para Chrome mejora las búsquedas en Google añadiendo los resultados más populares de vLex.

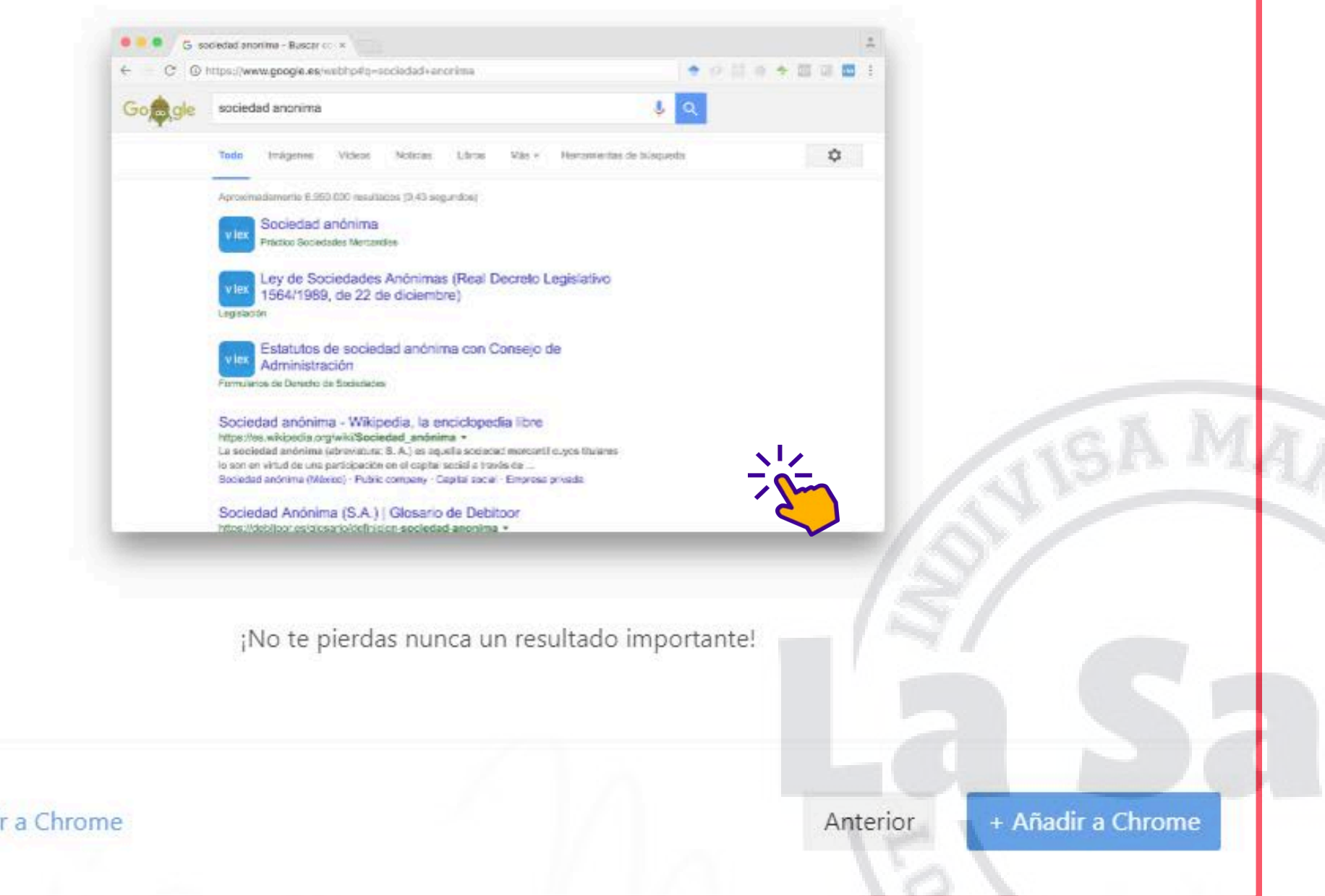

Continuar sin añadir a Chrome

Política de privacidad

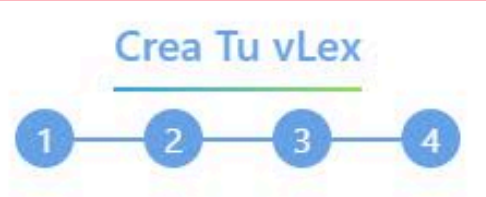

Para terminar...

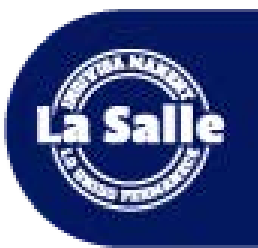

## 2.Inicio de sesión

| vlex                                                                    | Buscar                                                                                                    | México - Q                                                              |
|-------------------------------------------------------------------------|----------------------------------------------------------------------------------------------------|-------------------------------------------------------------------------|
| nicio                                                                   |                                                                                                    |                                                                         |
| Q Búsqueda avanzada                                                     | Acceder a mi espacio personal<br>Estás entrando con la cuenta genérica de La<br>Salle. Ya puedes realizar búsquedas v                                                          | Iniciar ses                                                             |
| Indice                                                                  | consultar documentos, pero para disponer de<br>tu espacio personal es necesaria una cuenta Acceder                                                                             | Privacy & L                                                             |
| Carpetas                                                                | gratuita.<br>Acceder                                                                                                    | Condicion<br>Política de                                                |
| (1) Ayuda                                                               |                                                                                                    |                                                                         |
|                                                                         | Recomendado para ti Lo más reciente Lo más destacado                                                                                                    |                                                                         |
| La Salle.                                                               | Gaceta Legislativa Cámara de Diputados                                                                                                    | Colegiados del Circuito                                                 |
| Universidad La Salle                                                    | hace 8 horas                                                                                                    |                                                                         |
| Tu plan: vLex Mexico, vLex Global ,<br>Normas de Información Financiera | Que reforma el artículo 1o. de la ConstituciónTesis num. XVPolítica de los Estados Unidos MexicanosPRIVADO SUS                                                                 | .1o.T.10 L (11a.) DOCUN<br>CRITO POR EL PATRÓN (                        |
|                                                                         | La iniciativa busca proteger la vida desde la concepción hasta la muerte EL JUICIO LAB<br>natural, sin criminalizar a las mujeres por el aborto. Se fundamenta en TRABAJADOR   | ORAL POR LA PERSONA<br>A                                                |
|                                                                         | definiciones científicas y jurídicas del ser humano, destacando la La circunstancia del importancia del embrión como un individuo único e irrepetible. Se por la contraparte s | que se presente en juicio un doci<br>in la intervención del oferente no |
| Un                                                                      | iversidad                                                                                                    |                                                                         |

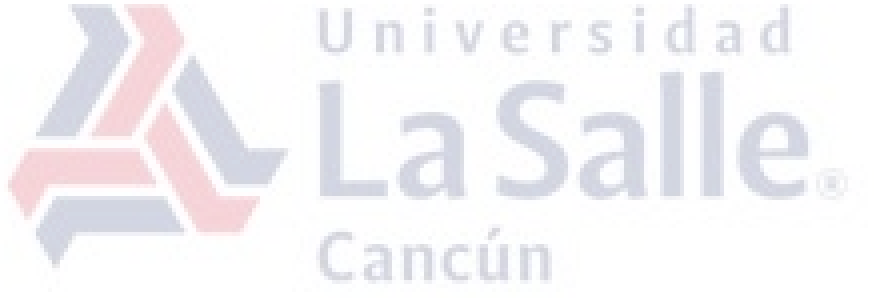

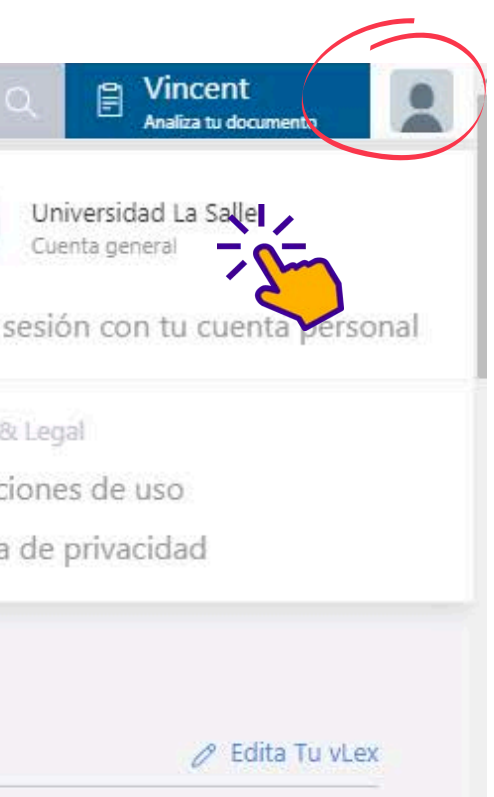

JMENTO N OFRECIDO EN NA ocumento elab. ⑦ Ayuda

sunone un

3

### Inicia sesión *dentro* de la **Universidad La Salle Cancún** desde la página de inicio de la plataforma.

\*En caso de tener dudas, acude con tu bibliotecario favorito.

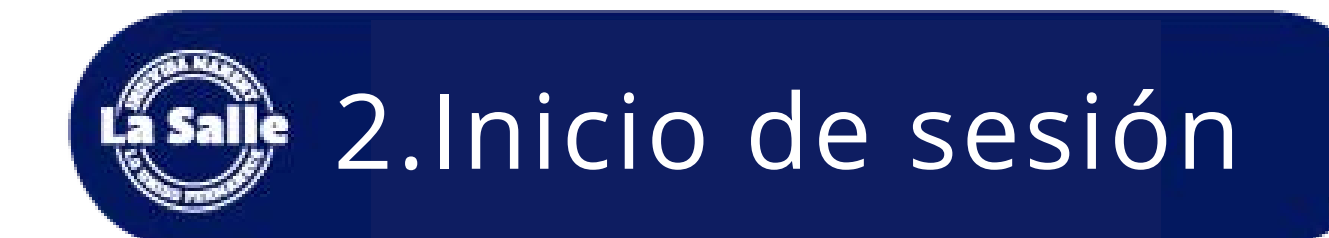

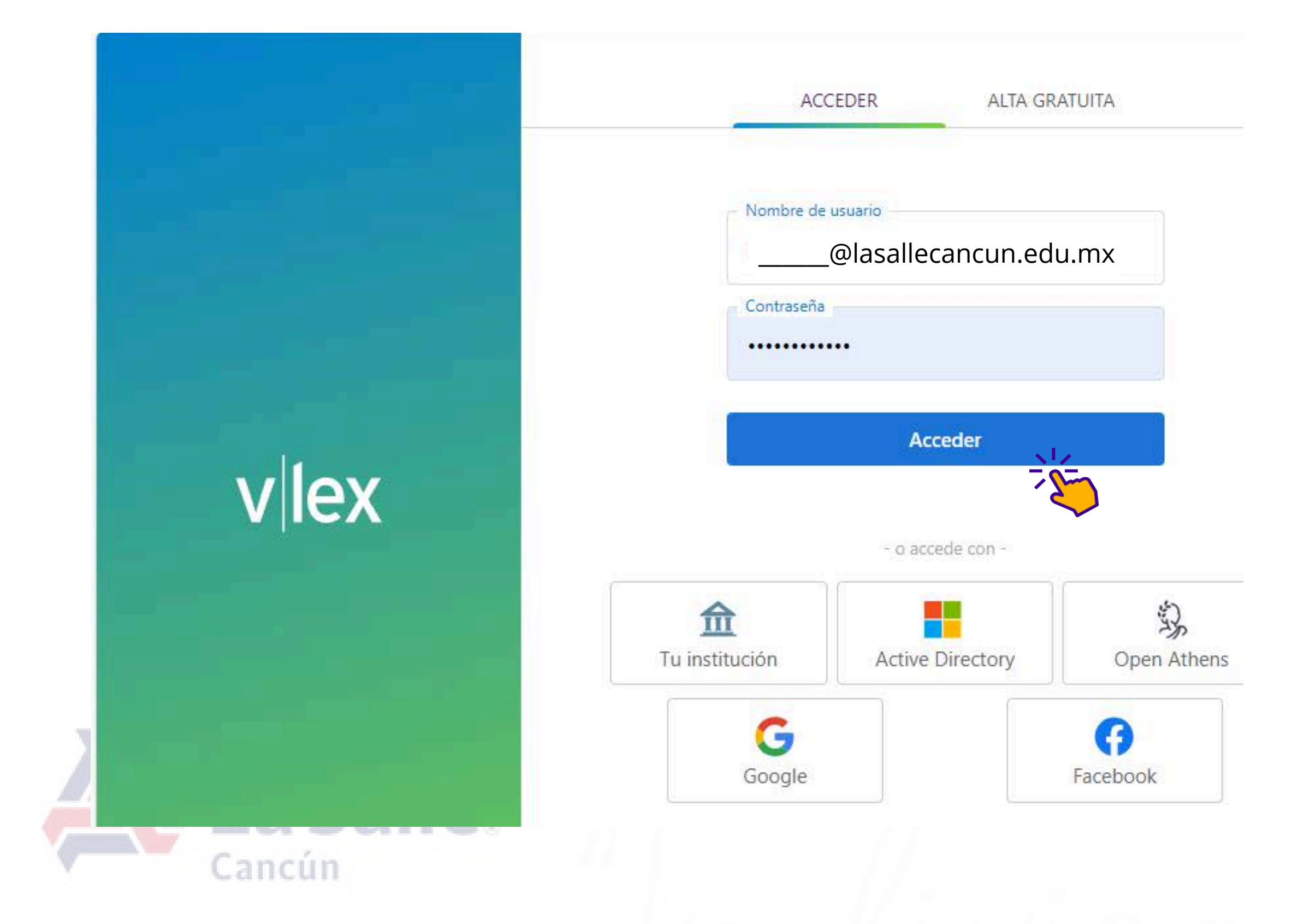

### Ingresa **desde tu casa** desde la página de inicio de la plataforma.

\*En caso de tener dudas, acude con tu bibliotecario favorito.

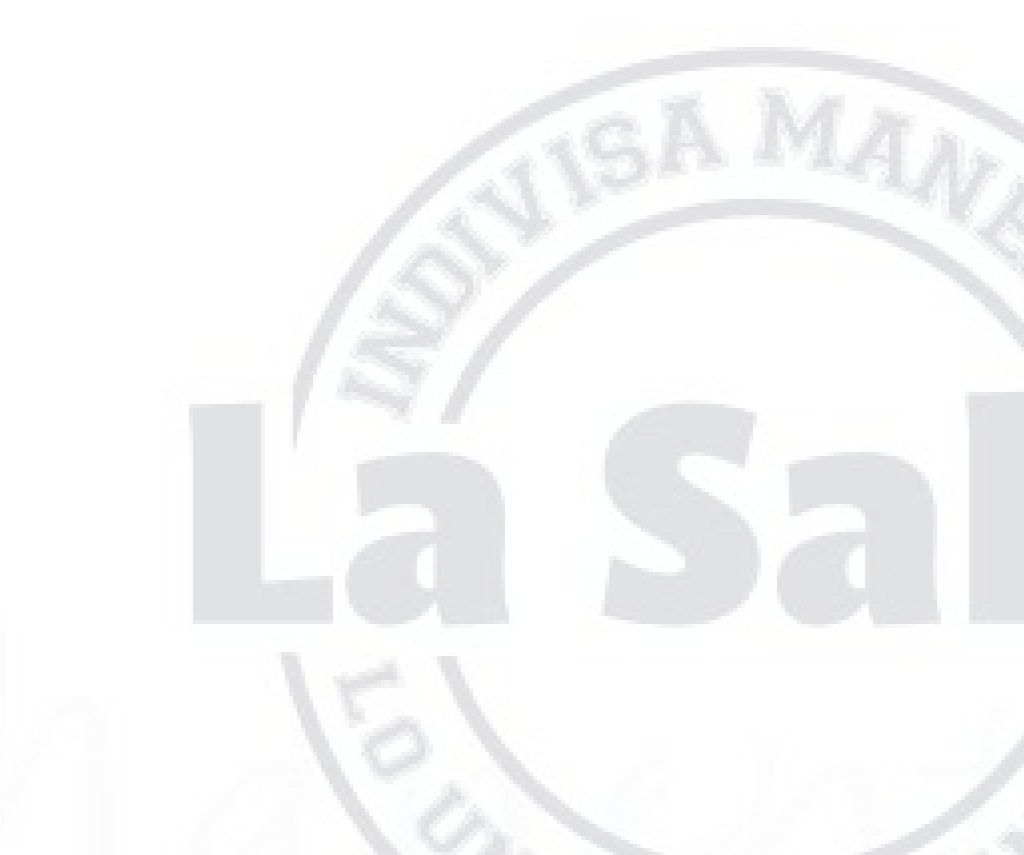

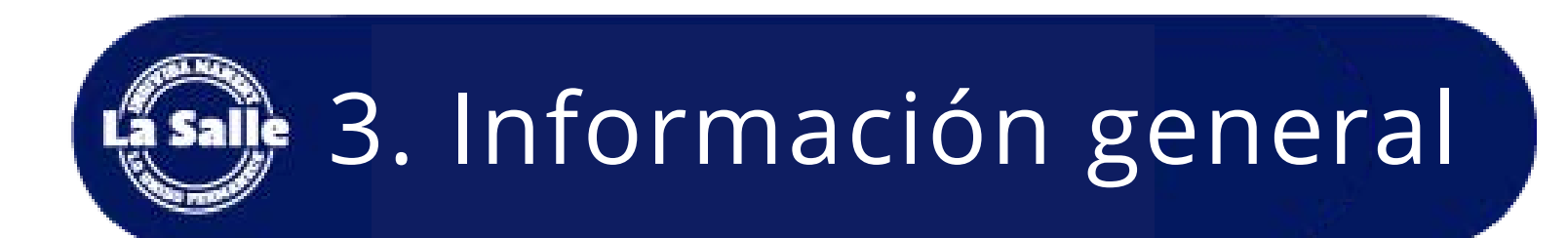

• Cobertura temática especializada en información legal dividida por área de practica:

| Todos los contenidos | Legislación | y Normativa  | Jurisprudencia | Doct   | rina Administrativa | Libro |
|----------------------|-------------|--------------|----------------|--------|---------------------|-------|
| Proyectos Normativos | Noticias    | Normatividad | Boletines Ofi  | ciales | Prácticos vLex      |       |

• Cobertura nacional e internacional

s y Revistas Blogs Contratos y Formularios

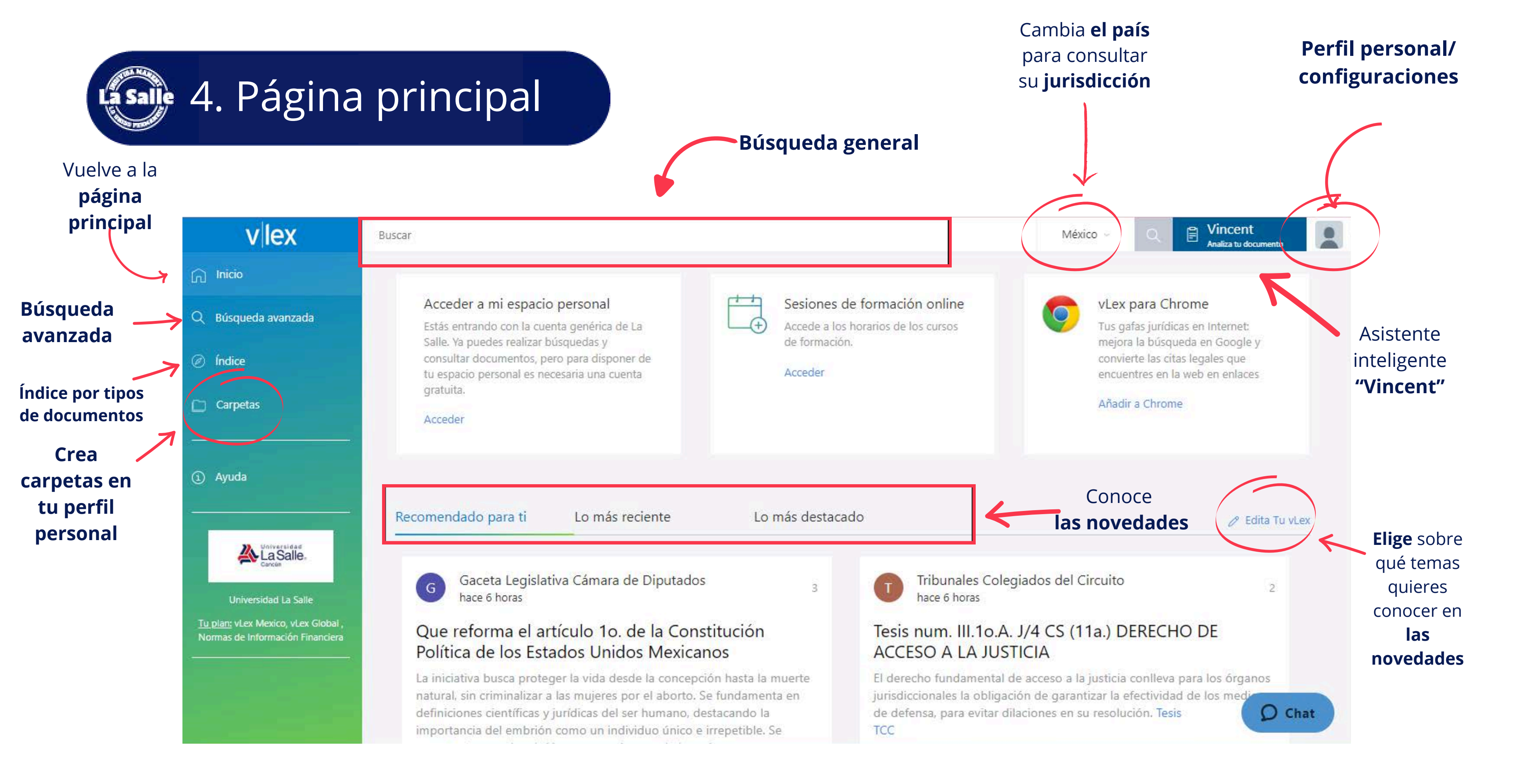

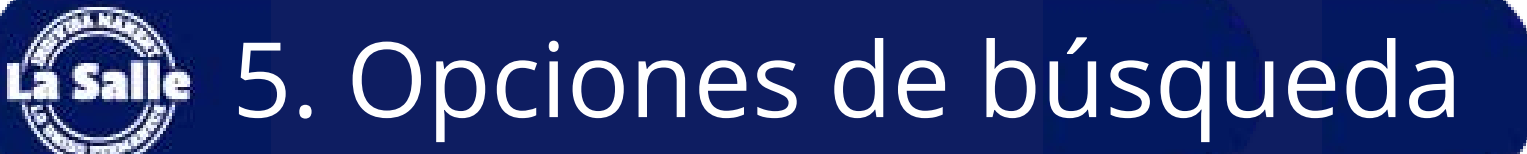

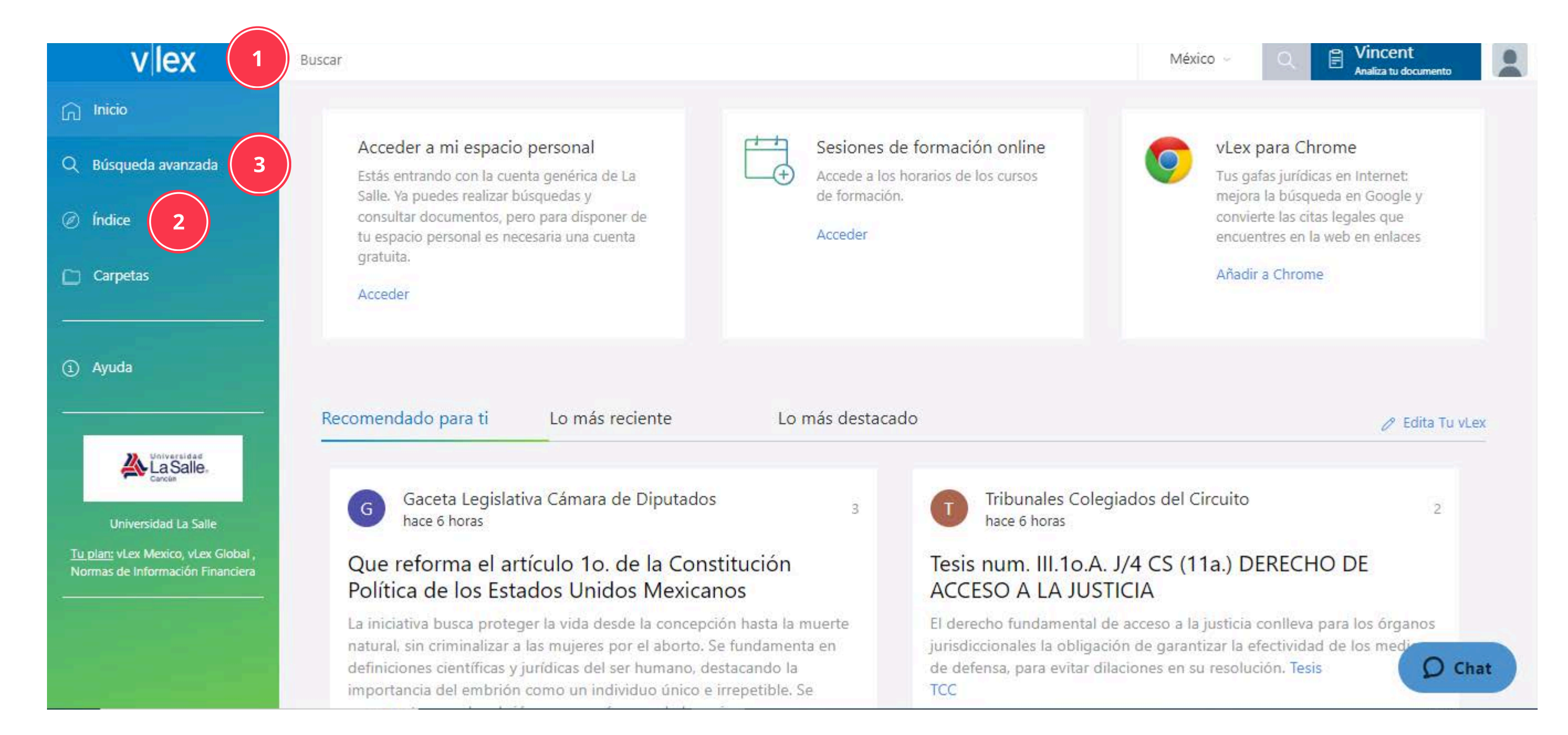

Realiza búsquedas por diferentes medios, ejemplo:

General
Índice
Avanzada
Filtrada

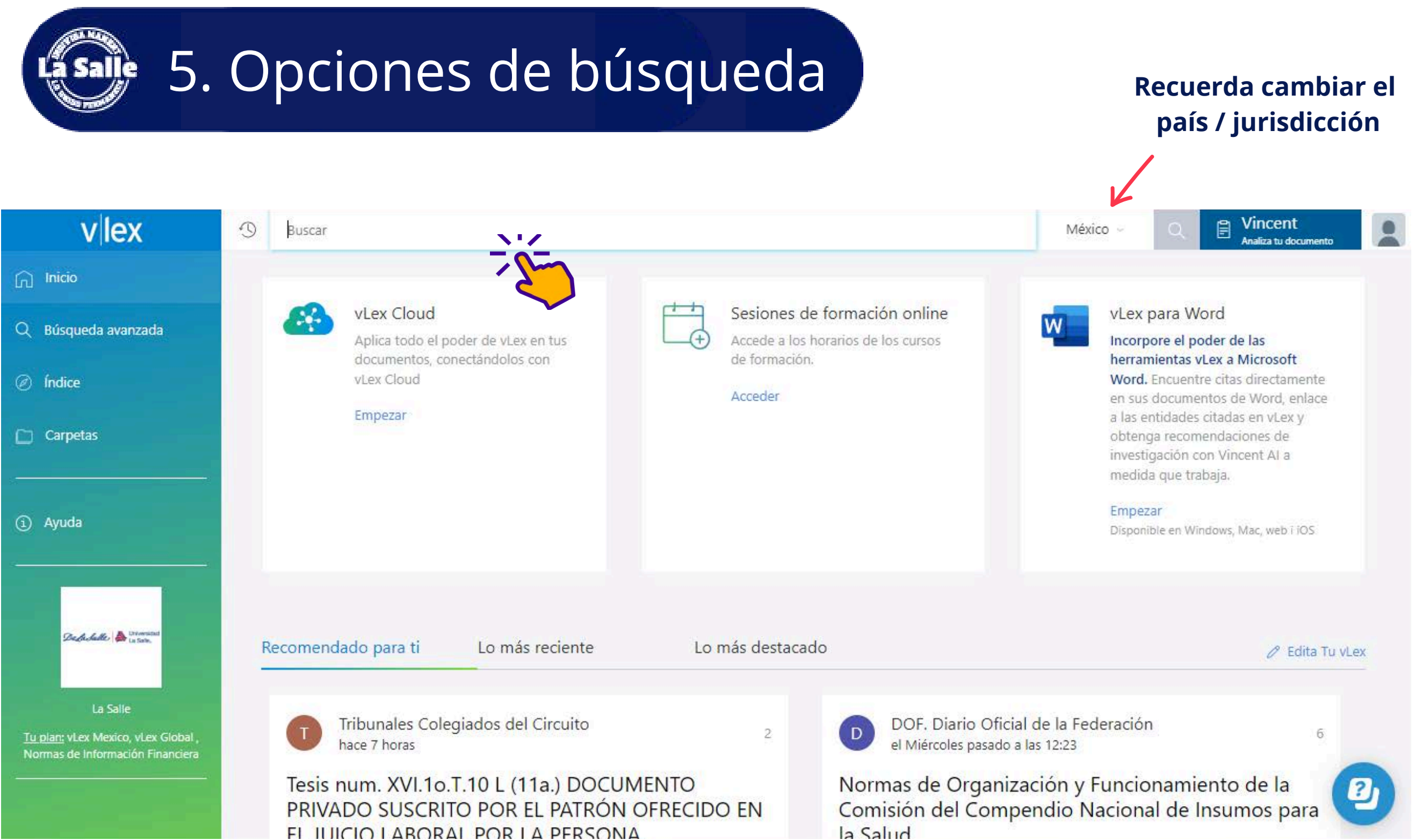

### **1.Búsqueda general:** Ingresa un término relacionado en el recuadro de búsqueda.

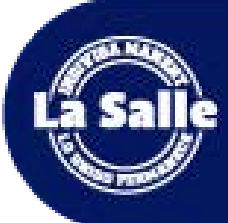

## 5. Opciones de búsqueda

#### vlex

#### MÉXICO

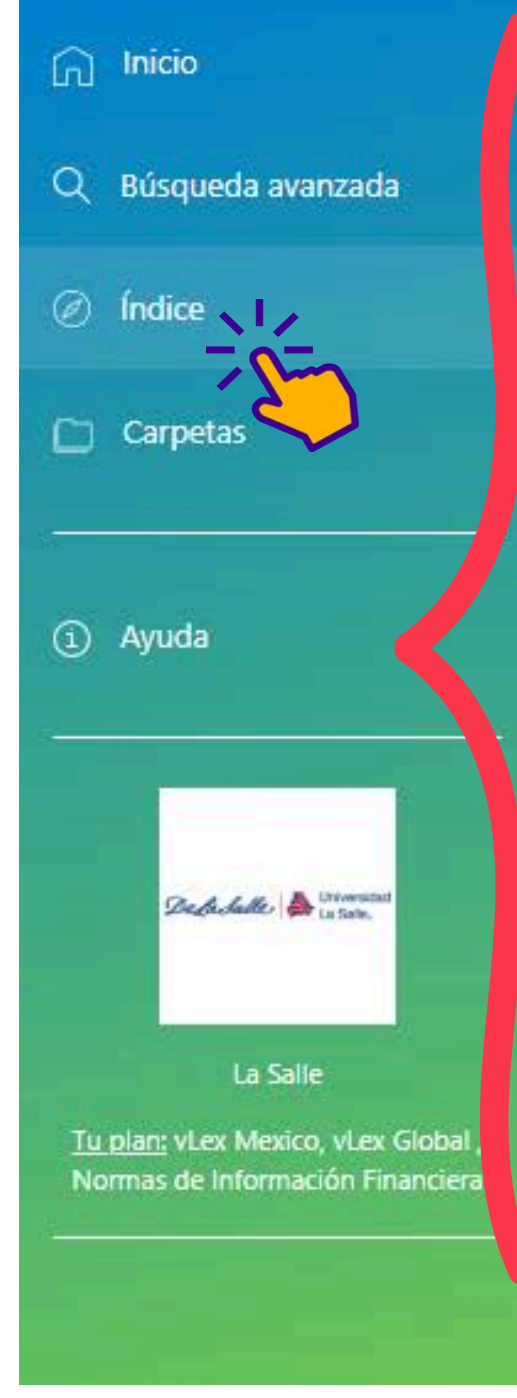

| Legislación                             |  |
|-----------------------------------------|--|
| Diarios Oficiales                       |  |
| Normativa                               |  |
| Jurisprudencia                          |  |
| Doctrina Administrativa                 |  |
| Libros y revistas                       |  |
| Diccionarios                            |  |
| Modelos de contratos y formularios      |  |
| Proyectos Nor <mark>ma</mark> tivos     |  |
| Noticias                                |  |
| Biblioteca Cámara de Diputados (LXIII L |  |
| Normas de Información Financiera        |  |
| Prácticos vLex                          |  |
| Indicadores económicos                  |  |
| Blogs                                   |  |
| Otras jurisdissionos                    |  |

#### Q Buscar en

| Normas de Información Financiera (202 <mark>4</mark> )                                                                  | > |
|----------------------------------------------------------------------------------------------------|---|
| Normas de Información Financiera (2023)                                                                                 | > |
| Normas de Información Financiera (2022)                                                                                 | > |
| Normas de Auditoría, para Atestiguar,<br>Revisión y Otros Servicios Relacionados<br>(2022)                              | > |
| Normas de Información Financiera (2021)                                                                                 | > |
| Normas de Información Financiera (2020)                                                                                 | > |
| Normas de Auditoría, para Atestiguar,<br>Revisión y Otros Servicios Relacionados<br>(2021)                              | > |
| Normas de Auditoría, para Atestiguar,<br>Revisión y Otros Servicios Rel <mark>acionados</mark><br>2020)                 | > |
| Normas de Inf <mark>o</mark> rmación Financiera (20 <mark>1</mark> 9)                                                   | > |
| Normas de Aud <mark>ito</mark> ría, para Atestiguar,<br>Revisión y <mark>Otro</mark> s Servicios Relacionados<br>(2019) | > |
| Normas de Información Financiera (2018)                                                                                 | > |
| Normas de Auditoría, para Atestiguar,<br>Revisión y Otros Servicios Relacionados                                        | > |

2.Búsqueda a través del índice: Limita resultados por tipos de documentos, categorías de áreas del derecho o práctica jurídica. (Aplica solo para México)

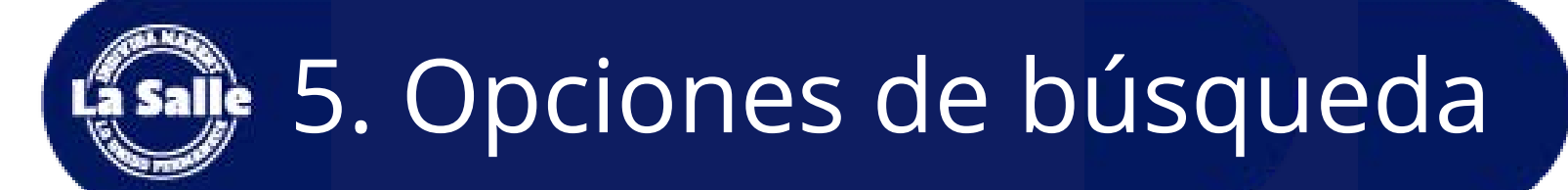

### 3. Búsqueda avanzada:

Destinada a obtener resultados más precisos y puntuales.

| scar en                                                                                                    |                                    |
|----------------------------------------------------------------------------------------------------|------------------------------------|
| Todos los países & Internacional                                                                                                    |                                    |
| México                                                                                                    |                                    |
| s jurisdicciones -                                                                                                    |                                    |
| nteriidos                                                                                                    |                                    |
| des los comentiles legislación y Normaliva: Lampnutencia Dioctrisia Administrativa Lubros y Revistas Blogs Contratos y Pormularios Projectos Normativos Notic | 125                                |
| ormatividad Bolistines Oficiales Practicos V.ev                                                                                                    |                                    |
|                                                                                                    | on the structure of the structure. |
| atras (1)                                                                                                    | ALLE METHICS DE DESIDELLE          |
| cos (ac balancia)                                                                                                    | 0                                  |
|                                                                                                    |                                    |
| a have execta                                                                                                    | 0                                  |
| as palabras centa                                                                                                    | 0                                  |
| Aguna de las politinas                                                                                                    | 0                                  |
| Wiguna do las palabras                                                                                                    | 0                                  |
| Operadows avantados                                                                                                    | 0                                  |
|                                                                                                    |                                    |
|                                                                                                    |                                    |
| eomotiva citada                                                                                                    |                                    |
| iomutva citada<br>Ihão                                                                                                    |                                    |
| iomutwa mada<br>Inalo<br>Facha                                                                                                    | ~                                  |

## 5. Opciones de búsqueda

4 Búsqueda filtrada: A través de la lista de resultados filtra por tipo de documento, lenguaje, año de publicación, materia, entre otros.

| vlex                                        | () constru                      | uccion                             |                                                                                                    |
|---------------------------------------------|---------------------------------|------------------------------------|----------------------------------------------------------------------------------------------------|
| Inicio - Tu búsque<br>construcció           | <sup>da</sup>                   |                                    |                                                                                                    |
| Q Buscar                                    | r en los resultados             |                                    | Documentos                                                                                                    |
| Todos los c<br>Legislación<br>Jurispruden   | ontenidos<br>y Normativa<br>cia | <b>685,038</b><br>15,904<br>67,889 | Reglamento del Seguro Social Obligatorio<br>construcción por obra o tiempo determina<br>Legislación Federal Actualizada - Federal                                  |
| Doctrina Ad<br>Libros y Rev<br>Blogs        | ministrativa<br>istas           | 20,244<br>24,003<br>47             | Ley de <mark>Construccion</mark> para el Estado y Mun<br>Legislación Estatal Actualizada - Zacatecas                                                               |
| Contratos y<br>Proyectos N<br>Noticias      | Formularios<br>ormativos        | 47<br>28,619<br>357,144            | Ley de la <mark>Construccion</mark> del Estado de Tlaxo<br>Legislación Estatal Actualizada - Tlaxcala                                                              |
| Normativida<br>Boletines Of<br>Prácticos vL | ad<br>Ficiales<br>ex            | 22,437<br>153,505<br>0             | Ley Federal del Trabajo 💿 Vigente<br>Legislación Federal Actualizada - Federal                                                                                     |
| Tus docume                                  | entos                           | CONECTAR                           | de abonos para cubrir préstamos provenientes<br>Trabajadores destinados a la adquisición, <mark>constru</mark><br>casas habitación o al pago de pasivos adquiridos |
| Todos la                                    | os países & Intern              | acional 4,377,847                  | trabajadores que                                                                                                    |

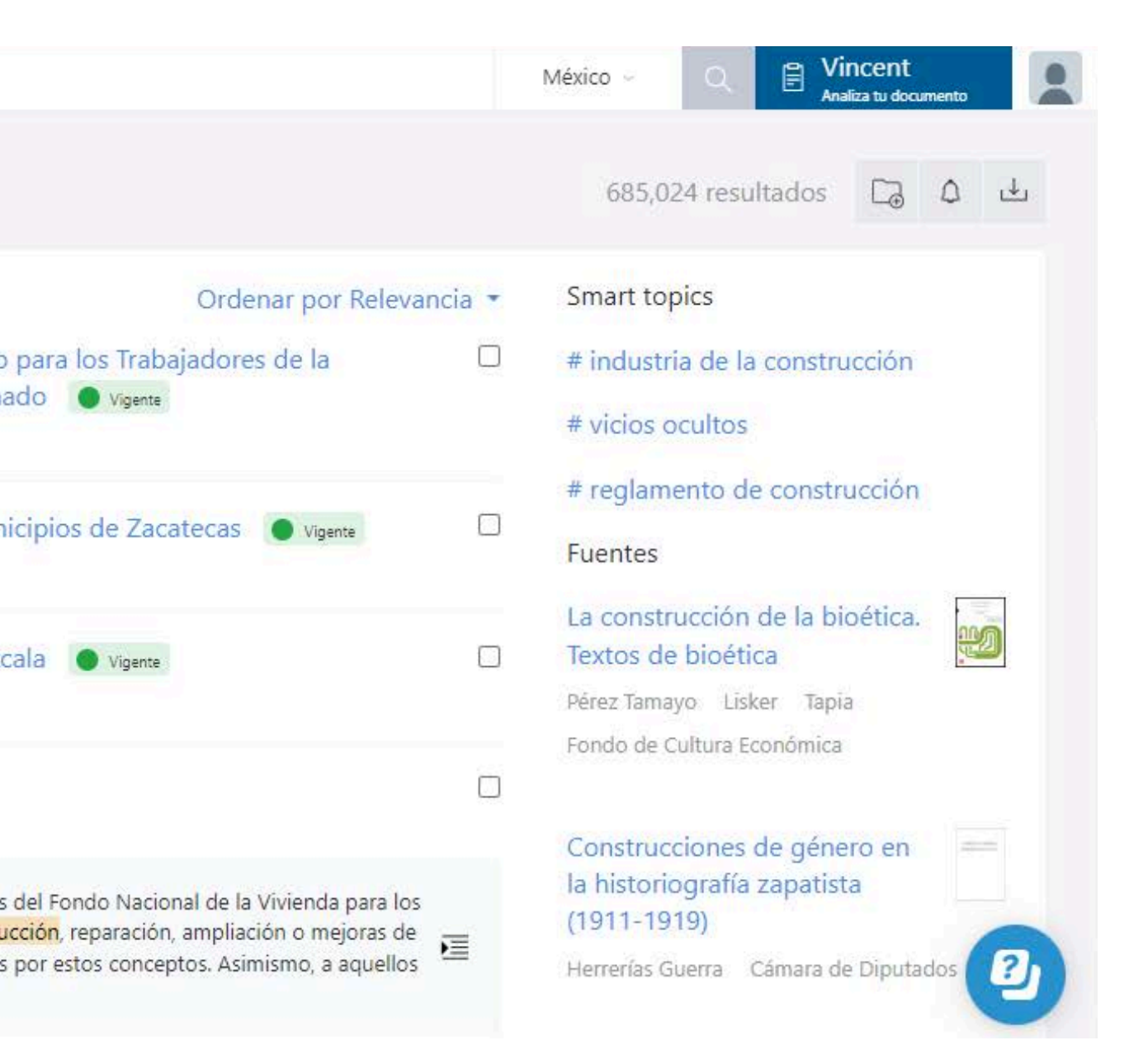

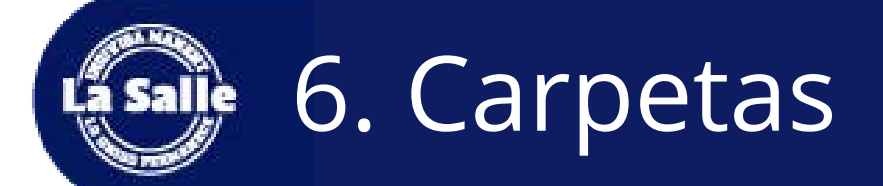

#### Espacio personalizado\* para organizar y guardar documentos en carpetas.

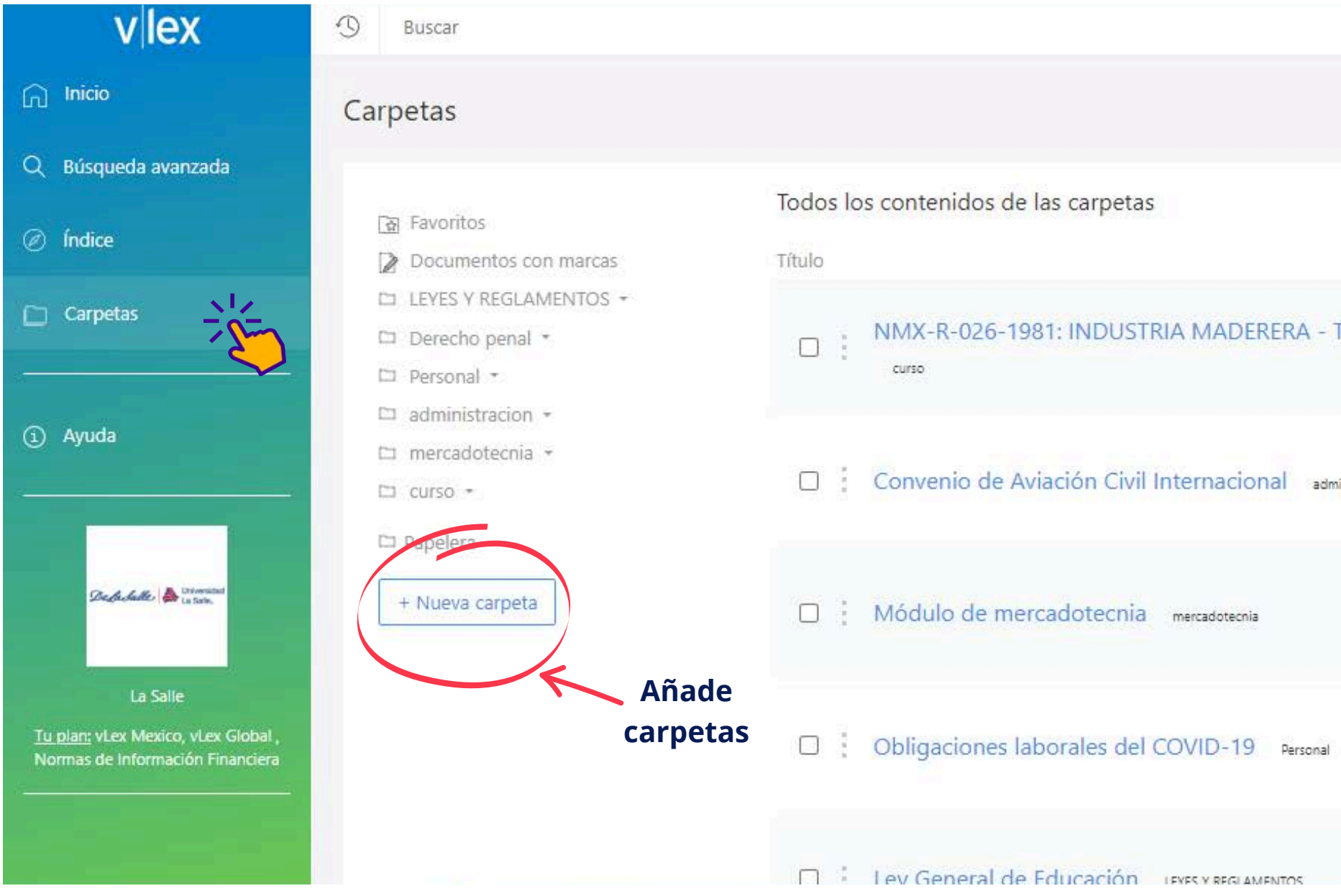

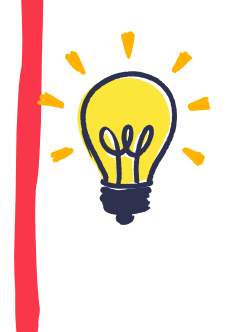

Recuerda que tu bibliotecario te debe de dar de alta con tu correo institucional.

| México       | • · Q [  | Sincent<br>Analiza tu documento |   |
|--------------|----------|---------------------------------|---|
|              |          |                                 |   |
|              |          |                                 |   |
|              | Тіро     | Fecha                           |   |
| TERMINOLOGIA | document | 24/01/2023                      |   |
| ministracion | document | 19/09/2022                      |   |
|              | document | 06/09/ <mark>2</mark> 022       |   |
| b            | source   | 18/06/2020                      |   |
|              | document | 10/06/2020                      | 2 |

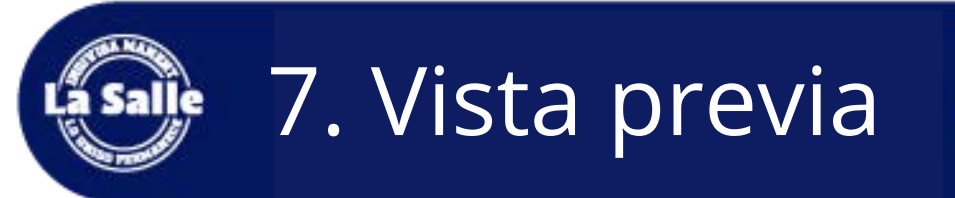

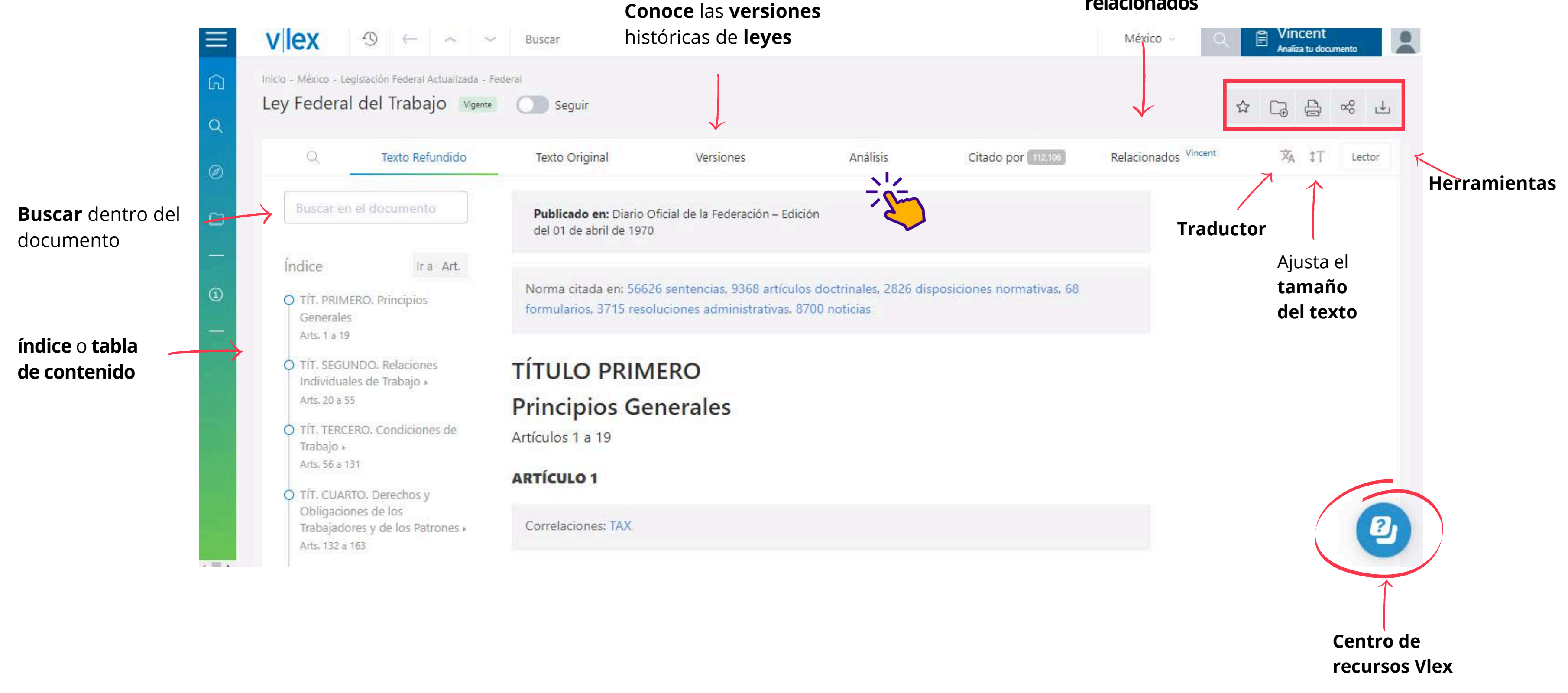

#### Documentos relacionados

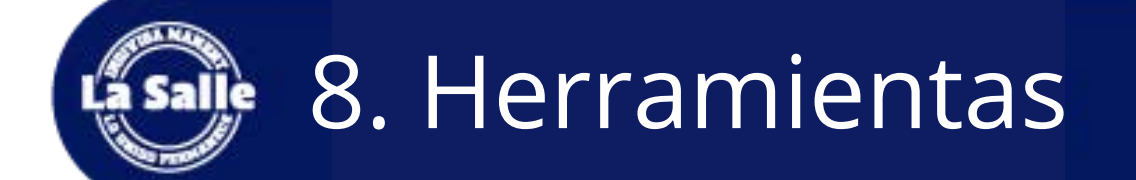

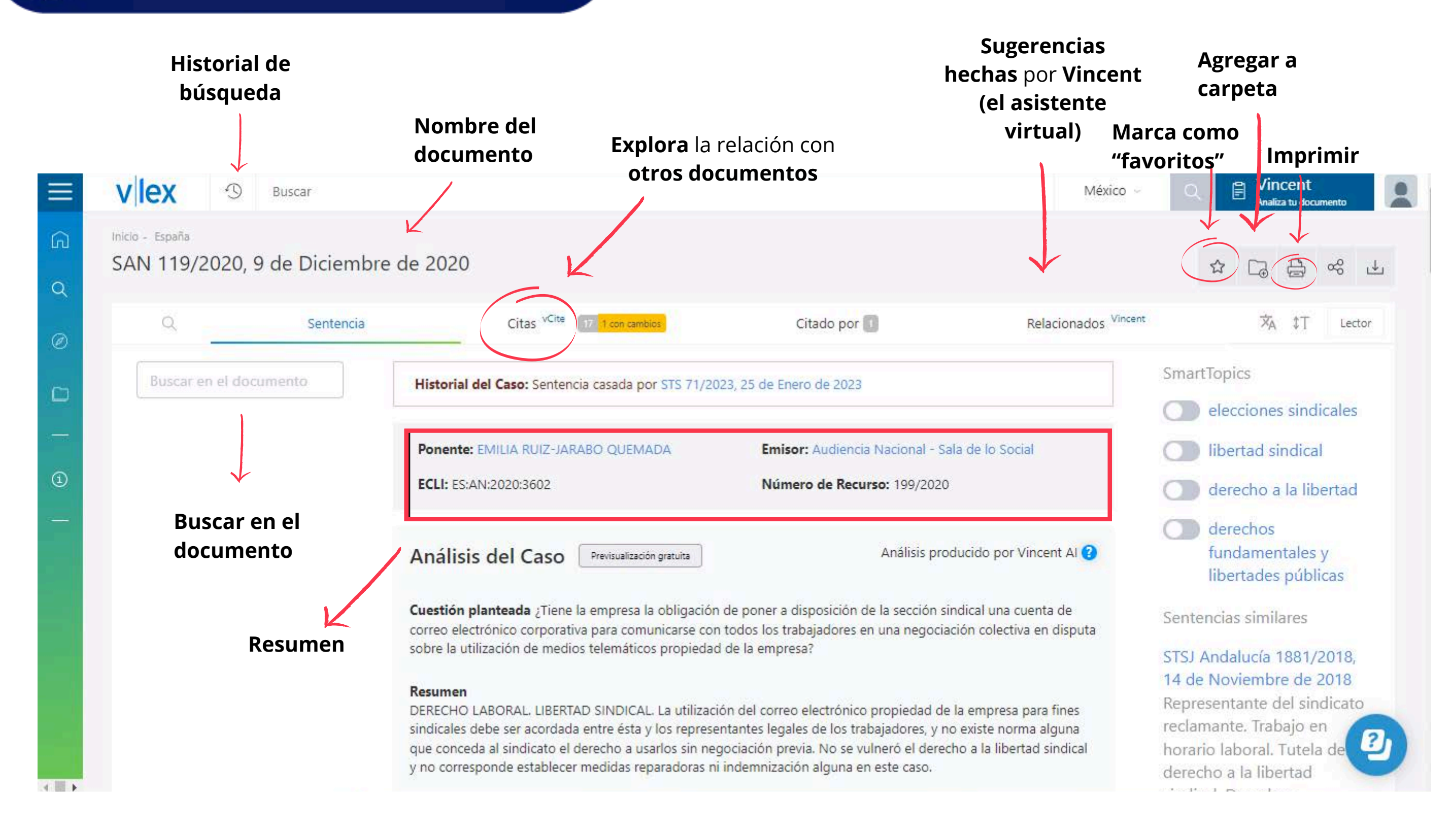

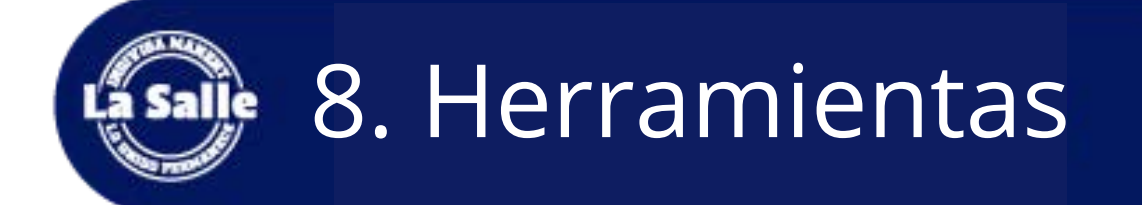

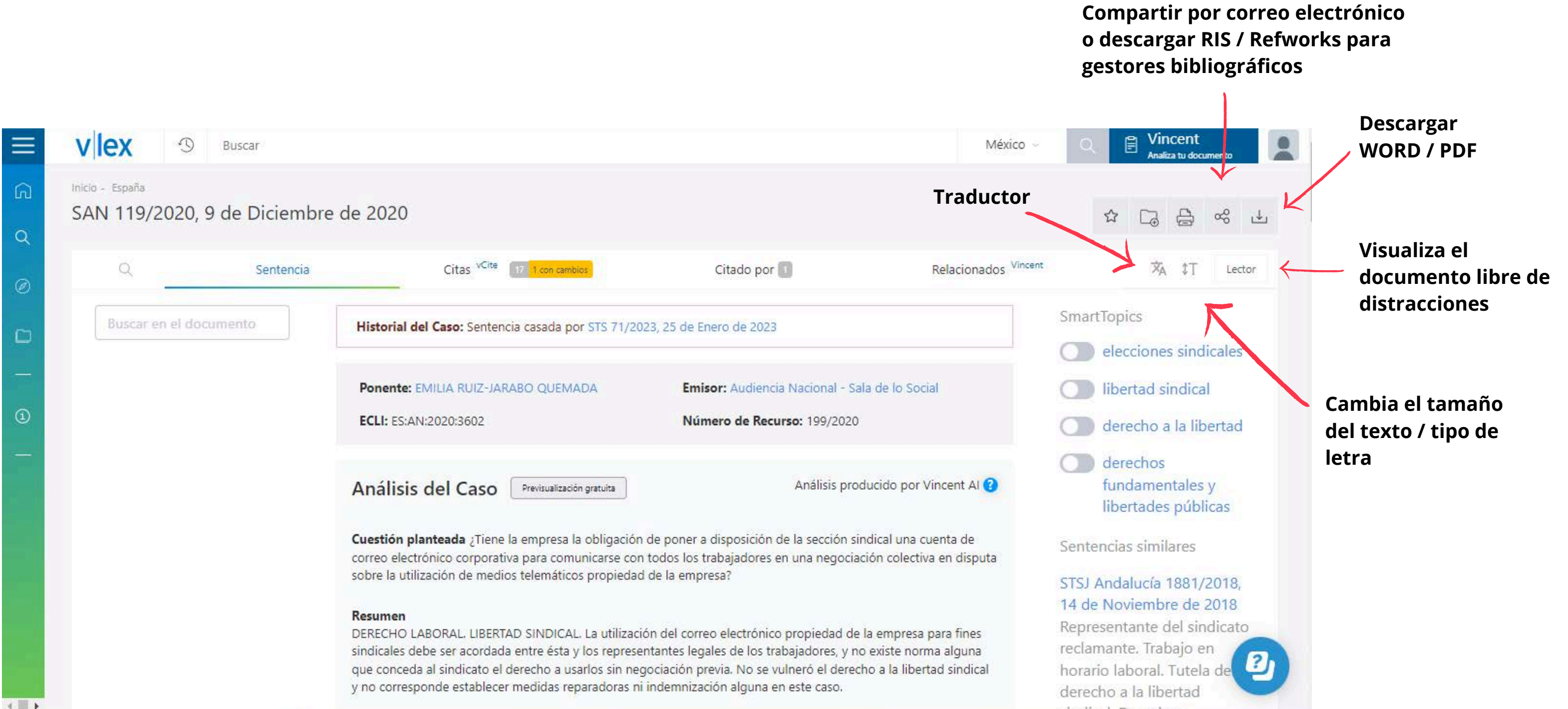

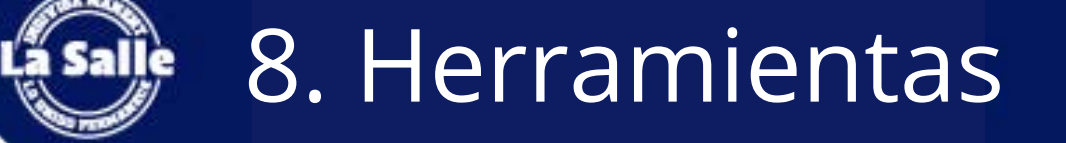

|                                                                                                    | Méxîco ~                                                                                                    | C           | Vincent<br>Analiza tu documento                                              |         |                    |
|----------------------------------------------------------------------------------------------------|----------------------------------------------------------------------------------------------------|-------------|------------------------------------------------------------------------------|---------|--------------------|
| 020                                                                                                    |                                                                                                    |             |                                                                              |         |                    |
| Citas VCite 17 1 con cambios Citac                                                                                                    | do por 🗻 Relacionados <sup>Vincen</sup>                                                                                                    | 6           | ☆A ‡T Lector                                                                 |         |                    |
| torial del Caso: Sentencia casada por STS 71/2023, 25 de Ener                                                                                                    | Bi                                                                                                    | Sma<br>enve | nido a Vincent. Tu asistente in                                              | teliger | nte                |
| nente: EMILIA RUIZ-JARABO QUEMADA Emisor<br>Ll: ES:AN:2020:3602 Númer                                                                                                    | Tu documento contiene                                                                                                    | las c       | laves para guiar tu investigación. S                                         | úbelo y | Vir                |
| álisis del Caso Previsualización gratuita                                                                                                    |                                                                                                    | Mé          | xico                                                                         | ~       | k                  |
| stión planteada ¿Tiene la empresa la obligación de poner a die<br>eo electrónico corporativa para comunicarse con todos los trab<br>e la utilización de medios telemáticos propiedad de la empresa<br>umen<br>ECHO LABORAL. LIBERTAD SINDICAL. La utilización del correo e<br>icales debe ser acordada entre ésta y los representantes legales<br>conceda al sindicato el derecho a usarlos sin negociación previ<br>corresponde establecer medidas reparadoras ni indemnización | Arrastra el documento aquí<br>o selecciona un fichero<br>Documentos Word, PDFs o ficheros de texto.                                                             | o           | Pega cualquier texto legal aquí. Las re<br>textos largos.                    | comenda | acio               |
|                                                                                                    | Vincent analizará el <b>contenido, temas</b><br><b>principales</b> y <b>citas legales</b> en el<br>documento para generar una lista de<br>resultados relevantes | đ           | Vincent entiende textos en español e<br>inglés de <b>32 países</b> distintos | Ø       | Ves<br>con<br>Icel |

ncent te las mostrará.

ones de Vincent son mejores con

Ves más allá de las fuentes públicas: construído con la tecnología de lceberg Al, Vincent puede también recuperar resultados de tu colección privada.

### **"Vincent**" Inteligencia artificial que **te brinda recomendaciones** bibliográficas con base a tu **investigación.**

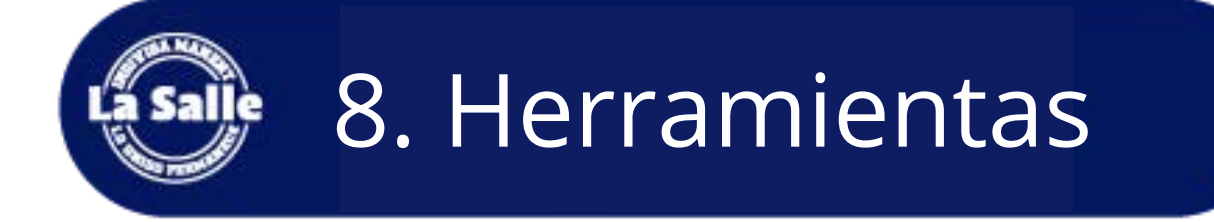

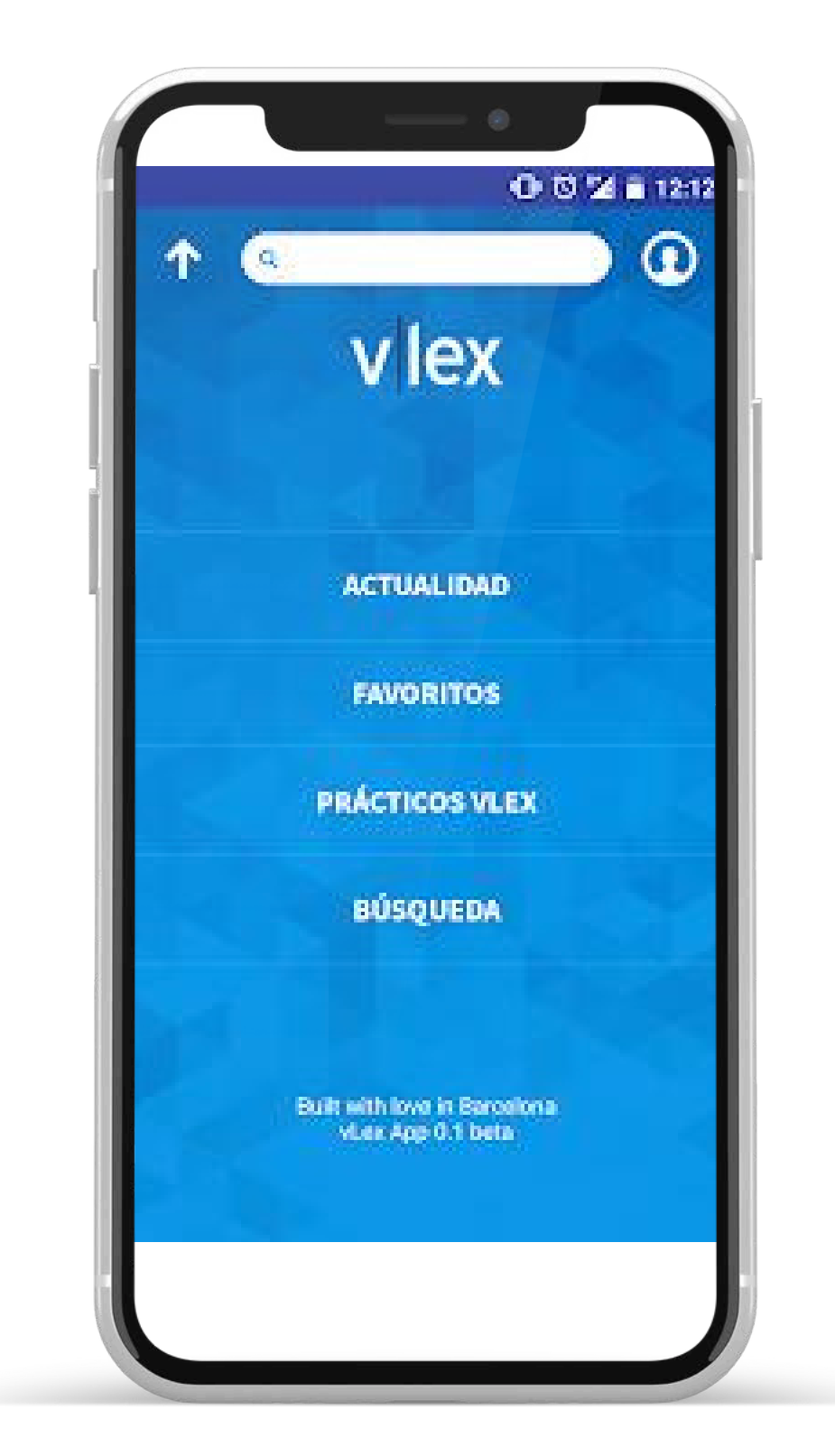

**Vlex** cue móvil:

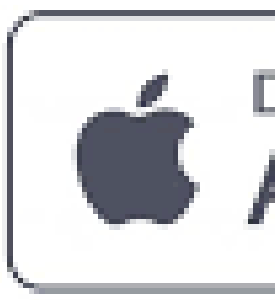

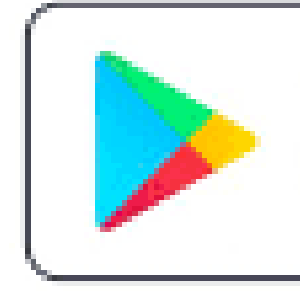

## GET IT ON Google Play

Download on the App Store

**Vlex** cuenta con su app

## 9. Centro de Recursos Vlex

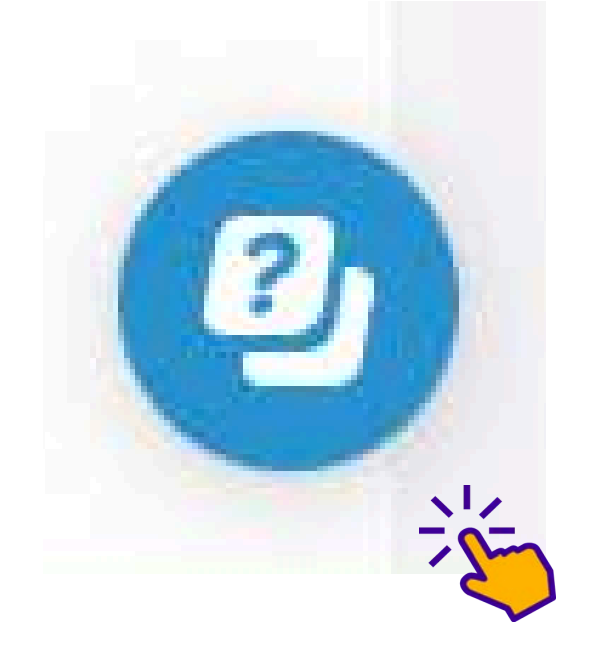

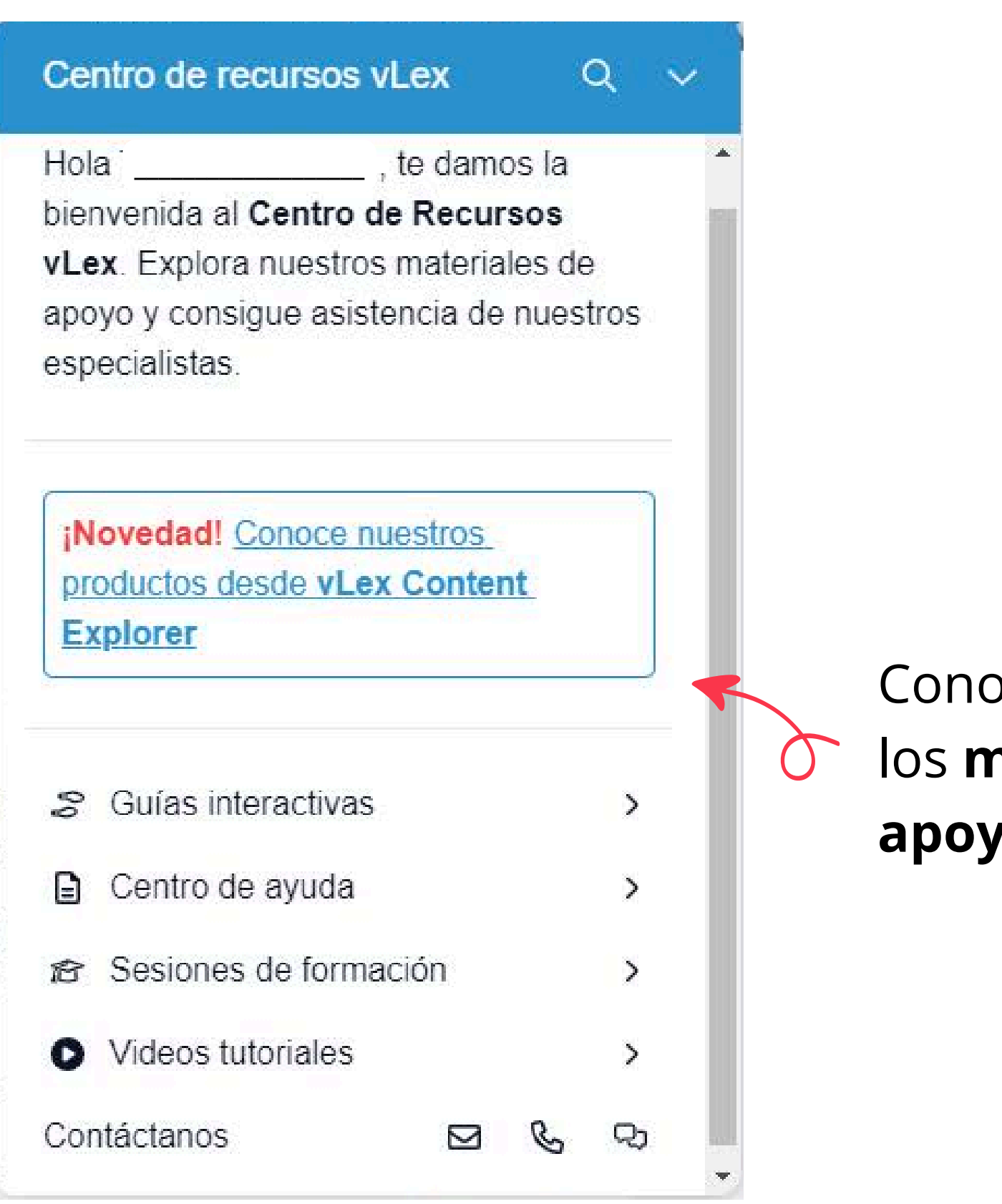

Conoce más sobre los materiales de apoyo de Vlex.

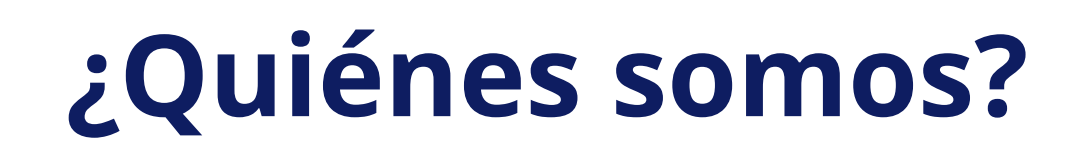

## **Biblioteca Universidad La Salle Cancún**

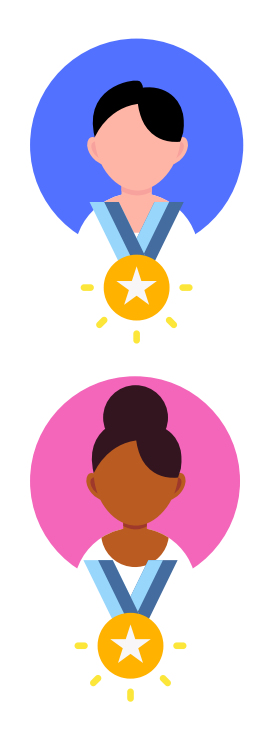

Jorge Alejandro Cocom Vallejo servibiblioteca@lasallecancun.edu.mx

Lorena Jazmín Fragoso Izquierdo biblioteca@lasallecancun.edu.mx

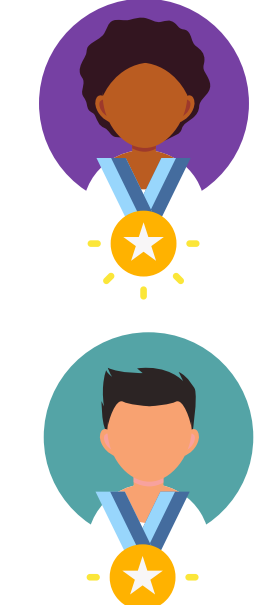

### **Biblioteca Preparatoria La Salle Playa del Carmen**

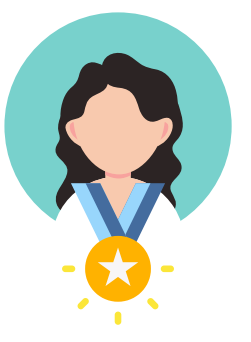

#### **Cristal Ramírez Rosas**

playa\_biblioteca@lasallecancun.edu.mx

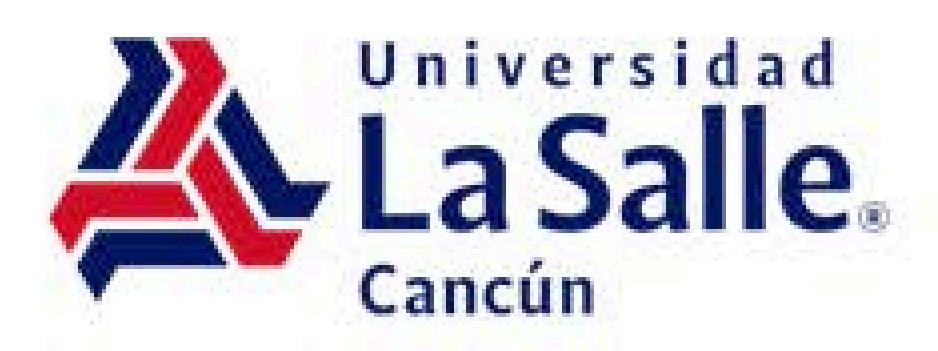

## Thamara Fernanda Gómez Robles

prestamo2v@lasallecancun.edu.mx

### **Moises Isidro Martínez**

prestamo1v@lasallecancun.edu.mx

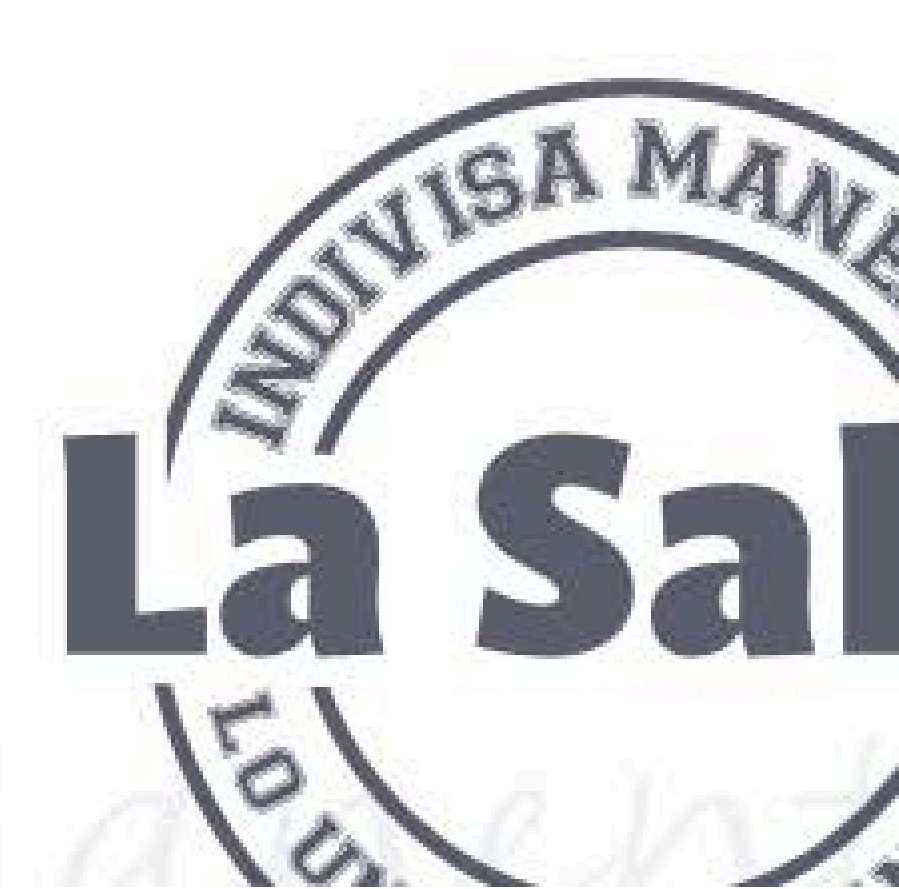

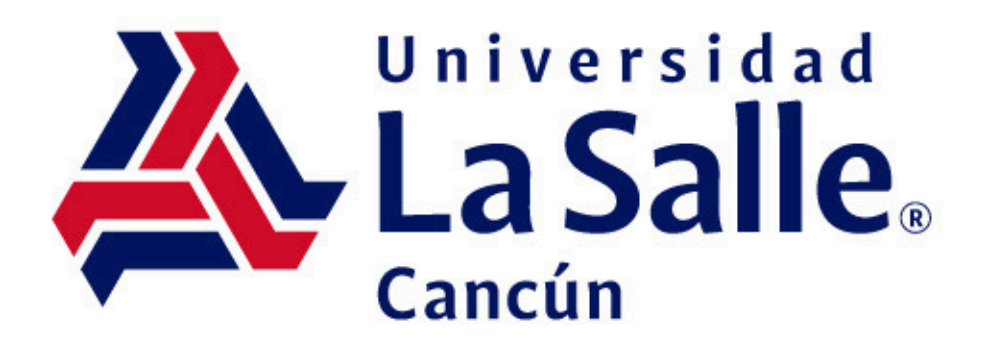

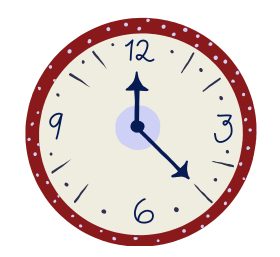

## Horario: Lunes a viernes de 07:00 - 22:00 hrs. sábado de 09:00 a 14:00 hrs.

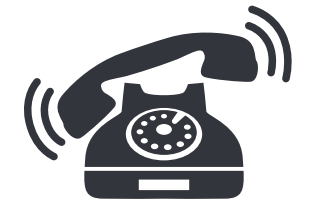

+52 (998) 886 22 01 ext. 143 / 166

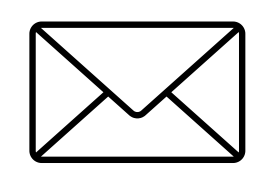

biblioteca@lasallecancun.edu.mx

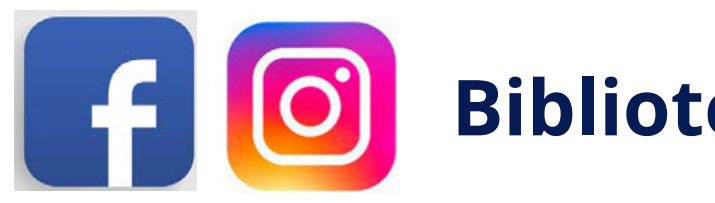

Biblioteca de la Universidad La Salle Cancún

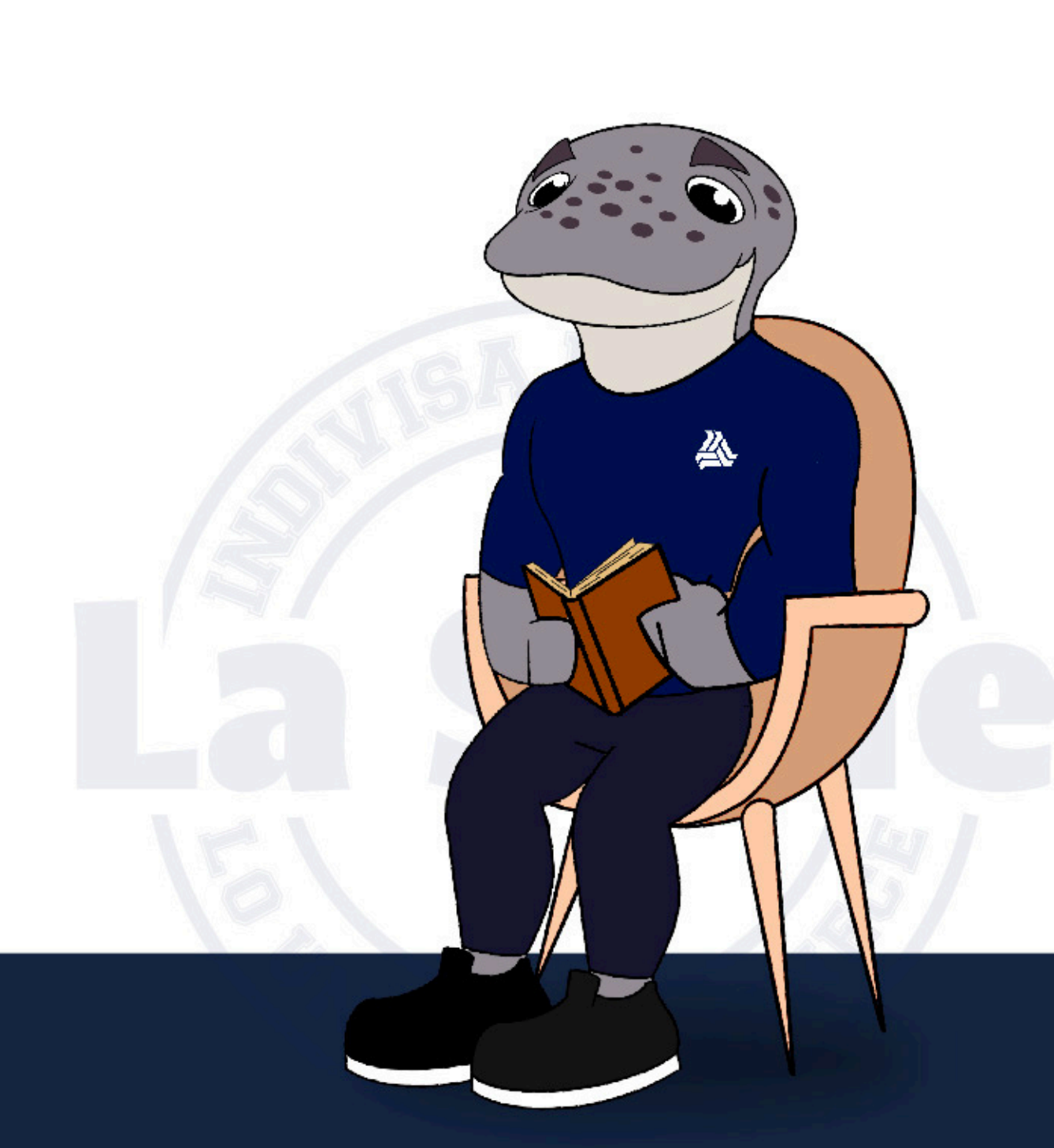